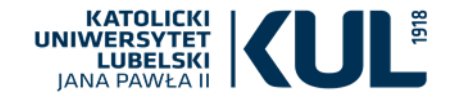

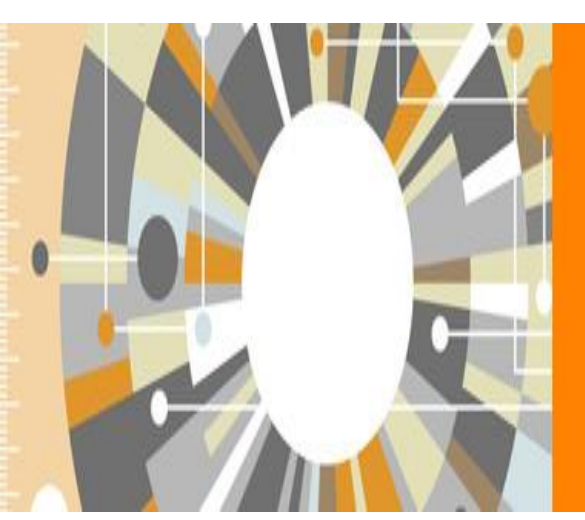

# Scopus

The largest abstract and citation database of peer-reviewed literature from more than 5,000 publishers

Jak skorzystać z bazy do czego można ją wykorzystać; jak wyszukać bibliografię, cytowania, czasopisma

> Joanna Nastalska-Wiśnicka Oddział Informacji Naukowej BU KUL

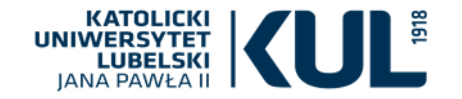

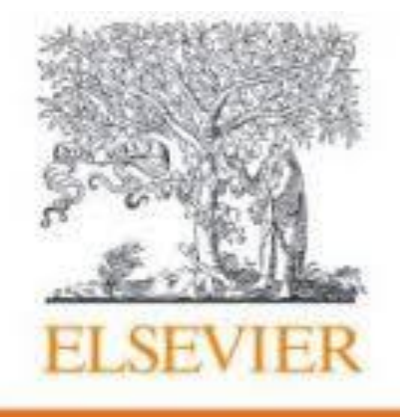

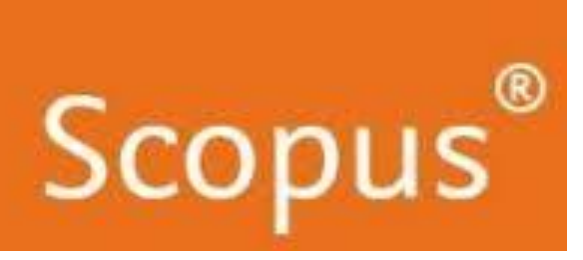

5 000 wydawców czasopism Ponad 1,4 bponad 75 000 000 rekordów ponad 40 000 tytułów iliona cytowań 16 milionów profili autorów

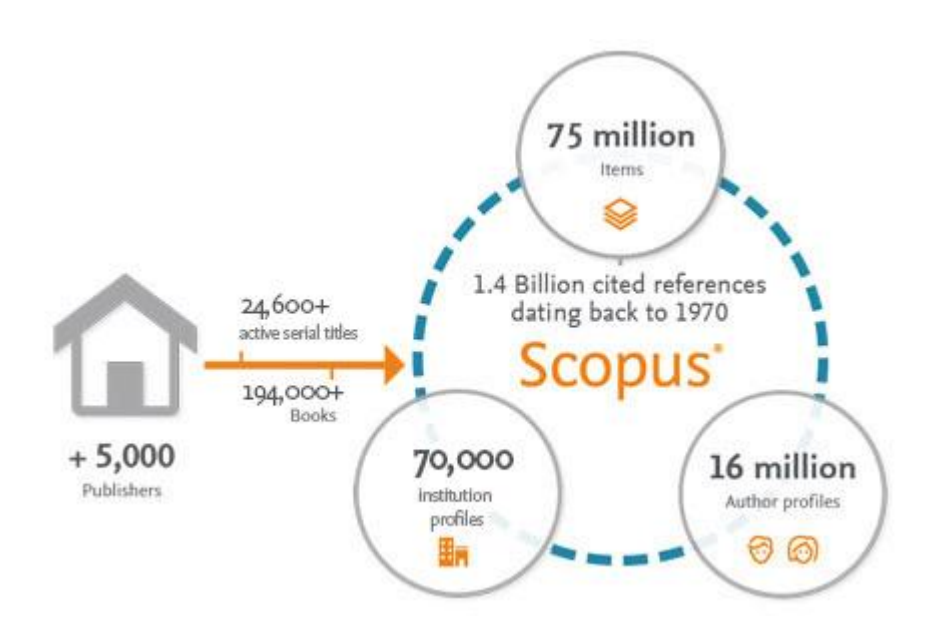

Scopus – produkt firmy Elsevier – jest multidyscyplinarną bazą danych, obejmującą recenzowane czasopisma, książki, materiały konferencyjne i patenty z zakresu nauk ścisłych, technologii, medycyny, nauk społecznych oraz sztuki i humanistyki.

Baza jest aktualizowana codziennie, zapewnia najbardziej wszechstronny przegląd światowych wyników badań.

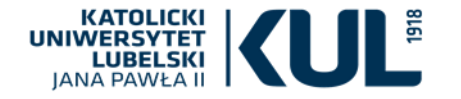

# **SCOPUS** zapewnia platformę i narzędzia analityczne do szybkiego prezentowania i szybkiego wykorzystywania wyników badań

Baza jest wyposażona w narzędzia:

- precyzyjnego zawężania zakresu poszukiwań można szybko rozeznać nowy temat
- śledzenia cytowań pomocnych w ocenie dorobku naukowego oraz sprawdzenia indeksu Hirscha

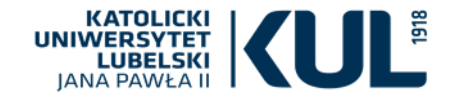

### Do czego może posłużyć SCOPUS

Bazę można wykorzystać do:

 poszukiwań bibliograficznych (obejmuje najnowszą literaturę ze wszystkich dziedzin wiedzy)

copu

- poszukiwania cytowań
- poszukiwania tytułów czasopism w których warto publikować

Można:

- analizować wyniki wyszukiwania
- poprawiać widoczność swoich badań
- znaleźć zewnętrznych ekspertów i potencjalnych współpracowników

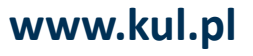

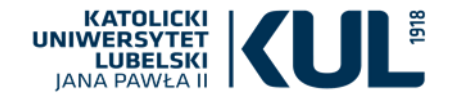

### SCOPUS zawiera więcej danych

### niż Web of Science (stan na 2014 r.)

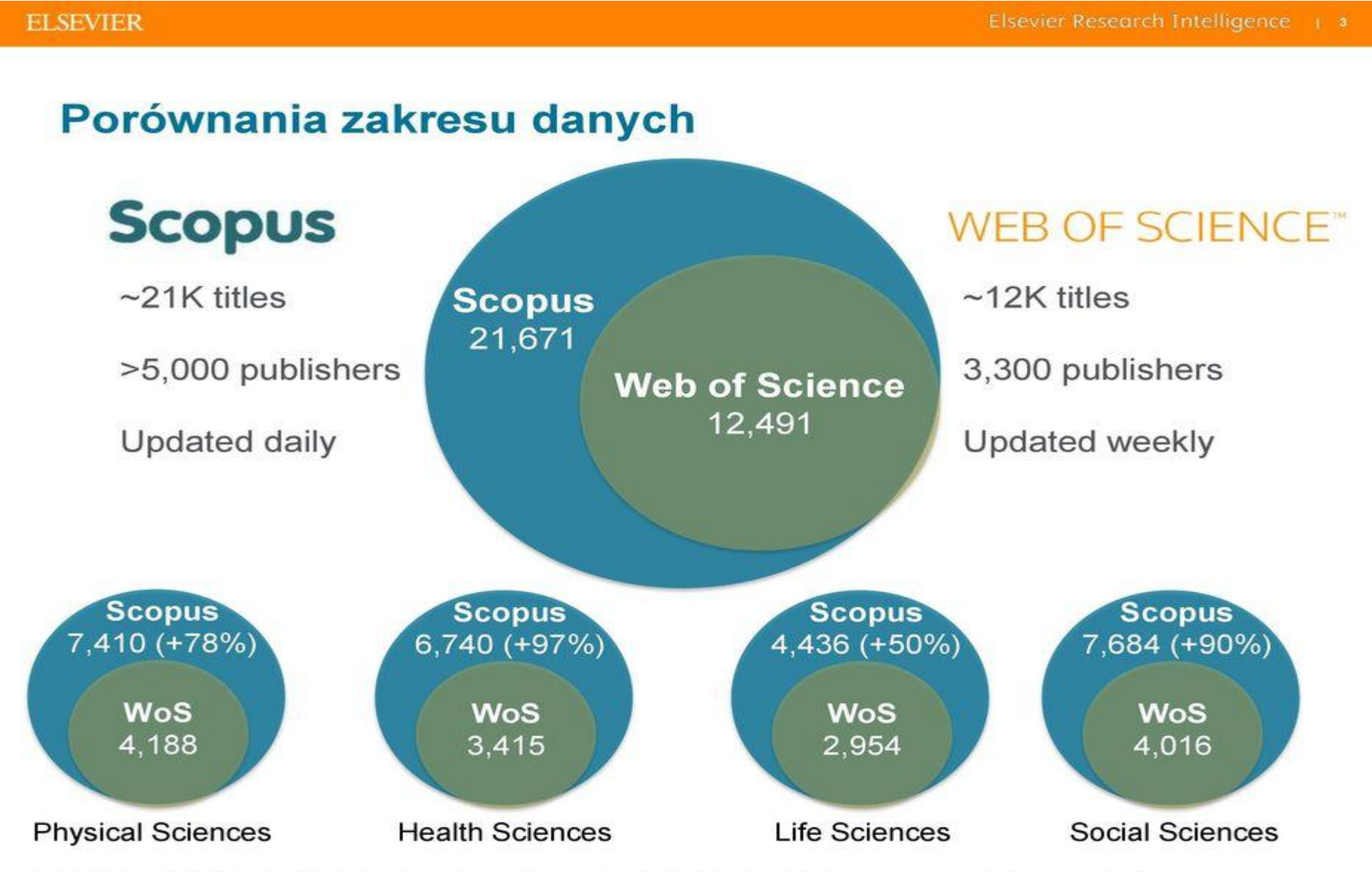

Source: Web of Science Real Facts, Web of Science title list and Scopus' own data (April 2014)

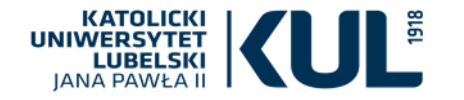

### Analiza bibliometryczna

- De Można ustalić cytowania dla konkretnego autora lub dokumentu
- Ustalić h-index dla konkretnego autora
- Można dokonać analizy publikacji autora
- Można porównywać i analizować poszczególne tytuły czasopism według różnych współczynników wpływu (CiteScore, SNIP i SJR)

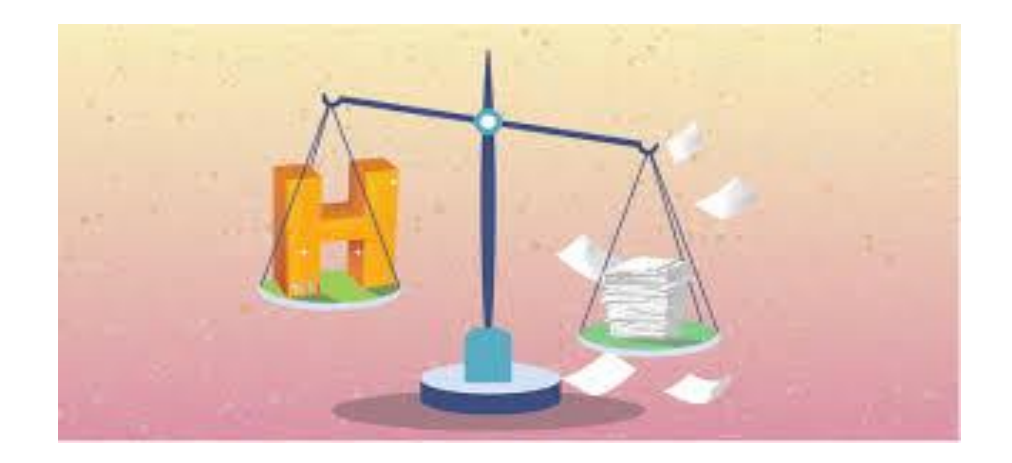

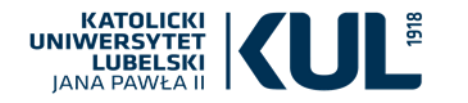

# Wyszukiwanie podstawowe (Basic Search)

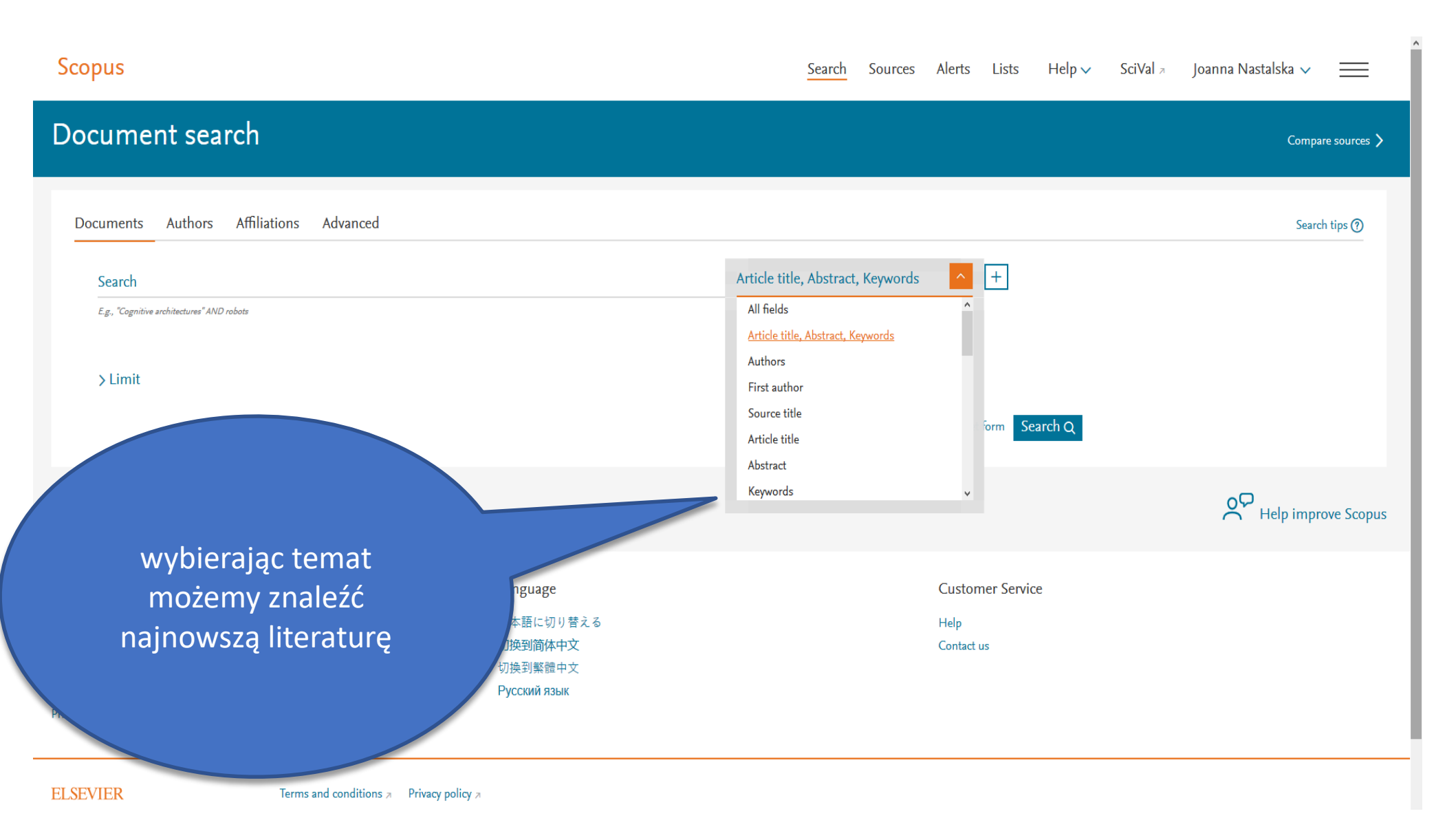

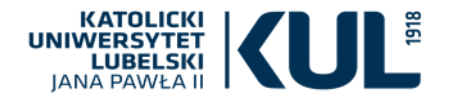

### Zawężanie rezultatów wyszukiwania

| Katolicki Uniwersytet Lubelski 🛛 🗙 🛛 🦉 | 🗓 Katolicki Uniwersytet Lubelski 🦯 🗙 🛛 🕅 Kl | UL - Biblioteka Uniwersytecka                        | X Scopus - Document search resu X +                                                                                                    |                                               |                                                     | - 0    |
|----------------------------------------|---------------------------------------------|------------------------------------------------------|----------------------------------------------------------------------------------------------------|-----------------------------------------------|-----------------------------------------------------|--------|
| → C' û                                 | (i) & https://www.tan.et.                   | 000041-002-1-4-1-01-0                                | 1/10-11-1/10-11-12-12-12-12-02-12-02-12-02-12-02-12-02-02-02-02-02-02-02-02-02-02-02-02-02                                                                          | basic&authorTab=&affiliationTab=&             | adva 67% ··· 🛡 🟠                                    | lii\ 🗉 |
| ne results                             |                                             |                                                      |                                                                                                    |                                               |                                                     |        |
|                                        | lewei stronie                               | można                                                |                                                                                                    | Authors                                       | Year Source                                         | Cited  |
| ess type 🕕                             | ranianuć hadću                              |                                                      |                                                                                                    | Wedrychowicz, S., Wisnicki, A.                | 2018 Studia Mathematica                             |        |
| pen Access Og                          | raniczyć bądz (                             | doprecyzo                                            | ować wyniki wyszukiwania.                                                                                                    |                                               | 241(1), pp. 41-55                                   |        |
|                                        | nżna wskazać r                              | rok wyhr                                             | ać konkretne nazwisko                                                                                                    |                                               |                                                     |        |
|                                        |                                             |                                                      |                                                                                                    | Wiśnicki, B., Chybowski, L., Milewski, D.,    | 2017 Nase More                                      |        |
| 18 (W                                  | yświetlają się v                            | wszystkie                                            | powiązane nazwiska),                                                                                                    | Helczyński, I.                                | 64(1), pp. 33-37                                    |        |
|                                        |                                             |                                                      |                                                                                                    |                                               |                                                     |        |
|                                        | ieazinę, przeai                             | miot, zroc                                           | ato (tytuł czasopisma), afiliację,                                                                                                    | Wiźniaki P                                    | 2016 Transportation Personalia                      |        |
| <sup>014</sup> kra                     | ai nochodzenia                              | autora t                                             | vn źródła i jezyk                                                                                                    | WISHICK, D.                                   | 16, pp. 576-586                                     |        |
| more                                   |                                             | i autora, i                                          |                                                                                                    |                                               |                                                     |        |
| or name                                |                                             |                                                      |                                                                                                    | Wisnicki A S                                  | 2016 Victorian Literature and Culture               |        |
| śnicki, A.                             |                                             |                                                      |                                                                                                    | er on many r sare                             | 44(4), pp. 975-992                                  |        |
| snicki, A.S.                           |                                             | ract √ View a                                        | t Publisher Entitled Full Text(opens in a new window) Related documents                                                                                             |                                               |                                                     |        |
| isnicki, B.                            |                                             | Niénicki B                                           | and the Westman definition of the state of the Barranda of French and an and the                                                                                    | Demons W. Adver V.                            | 2014 Terrardellar Describ Describ                   |        |
| ośko, J.                               |                                             | pen Access                                           | g a ron city nanspon initiasuddure inusuateo with the example of szczecin Aggiomeration                                                                             | Bogusz, w., Artur, K.                         | 16, pp. 566-575                                     |        |
| rzdyński, S.                           |                                             | View abstract 🗸 View a                               | t Publisher Related documents                                                                                                    |                                               |                                                     |        |
| nybowski, L.                           |                                             |                                                      |                                                                                                    | Chatanaki I. Tandadah M. Wefsidi P.           | 2016 Mars Mars                                      |        |
| pinola, R.                             |                                             | 6 Multi-criteria decision m<br>komponenti u kompleks | iaknej in components importance analysis applied to a complex marine system [[Udiucivanje na temelju multikriterijske analize znacajnosti<br>nom pomorskom sustavu] | Cnybowski, L., Iwardochieb, M., Wishicki, B.  | 63(4), pp. 264-270                                  |        |
| tiuk-Pilarska, A.                      |                                             | openvices                                            |                                                                                                    |                                               |                                                     |        |
| less                                   |                                             | View abstract 🗸 View a                               | t Publisher Entitled Full Text(opens in a new window) Related documents                                                                                             |                                               |                                                     |        |
| iect area                              |                                             | 7 Applications of uniform                            | asymptotic regularity to fixed point theorems                                                                                                    | Borzdyński, S., Wiśnicki, A.                  | 2016 Journal of Fixed Point Theory and Applications |        |
| athematics                             | (26) >                                      | open Access                                          |                                                                                                    |                                               | 10(7), pp. 035-000                                  |        |
| cial Sciences                          | (11) >                                      | View abstract 🗸 View a                               | t Publisher Entitled Full Text(opens in a new window) Related documents                                                                                             |                                               |                                                     |        |
| dineering                              | (7) >                                       | 8 Spectrally illuminating t                          | he hidden material history of David Livingstone's 1870 field diary                                                                                                  | Wisnicki, A.S., Ward, M., Easton, R.L., Knox, | 2016 Victorian Studies                              |        |
| emical Engineering                     | (3) >                                       |                                                      |                                                                                                    | K.                                            | 58(2), pp. 245-257                                  |        |
| vironmental Science                    | (3) >                                       | View abstract ↓ View a                               | t Publisher Entitled Full Text(opens in a new window) Related documents                                                                                             |                                               |                                                     |        |
| th and Planetary Sciences              | V (1) >                                     | 9 Analysis of the intermod                           | al transport efficiency in the central and eastern Europe   [Analiza intermodalne transportne učinkovitosti u srednjoj i istočnoj Europi]                           | Wiśnicki, B., Dyrda, A.                       | 2016 Nase More                                      |        |
| terials Science                        | (1) >                                       | Open Access                                          |                                                                                                    |                                               | 03(2), pp. 43-47                                    |        |
| ess                                    | (1) ><br>View all                           | View abstract $\lor$ View a                          | t Publisher Entitled Full Text(opens in a new window) Related documents                                                                                             |                                               |                                                     |        |
| ument type                             | A                                           | <ul> <li>10 Strength analysis of ship</li> </ul>     | ping container floor with gooseneck tunnel under heavy cargo load                                                                                                   | Rzeczycki, A., Wiśnicki, B.                   | 2016 Solid State Phenomena                          |        |
|                                        |                                             |                                                      |                                                                                                    |                                               | 252. pp. 81-90                                      |        |

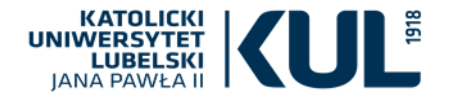

Sc

Można wejść na profil autora, który jest tworzony automatycznie w momencie, gdy ma on przynajmniej dwa artykuły indeksowane w Scopus

# Jak wyszukać cytowania konkretnej osoby?

Search Sources Alerts Lists Help 🗸

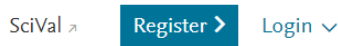

Document Compare sources > Documents Authors Affiliations Advanced Search tips (?) + Search Authors E.g., clarke, s > Limit form Search Q Help improve Scopus About Scopus Language 日本語に切り替える What is Scopus 切换到简体中文 Content coverage 切換到繁體中文 Scopus blog Scopus API Русский язык Można też prowadzić wyszukiwania poprzez

"Documents" ustawiając pole "Authors"

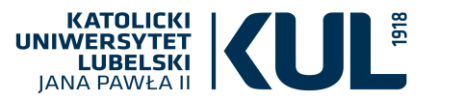

# Można następnie przeprowadzić analizę uzyskanych rezultatów

| 💹 Katolicki Uniwersytet Lubelski 🖯 🗙                       | 💀 Katolicki Uniwersytet Lubelski J 🗙 🔕 KUL - Biblioteka Uniwersytecka X 🔯 Scopus - Analyze search results X 🕂                                                                                                    | - a >                                                 |
|------------------------------------------------------------|----------------------------------------------------------------------------------------------------|-------------------------------------------------------|
| ← → ♂ ŵ                                                    | 🛈 🔒 https://www-1scopus-1com-100001bx93ab4.buhan.kul.pl/term/analyzer.uri?sid=da63a26476dfe3e75571da3c37603d11&origin=resultslist&src=s&s=AUTHOR-NAME(Wisnicki+A)&sort=plf-f&sdt=s                                                                                                    | 67% ···· 🛡 🏠 💷 🗄                                      |
| Analyze search resu                                        | uns                                                                                                    |                                                       |
| < Back to results<br>AUTHOR-NAME (wisnicki AND a) AND (LI∧ | MIT-TO (AF-ID, "Uniwersytet Marii Curie-Skłodowskiej w Lublinie" 60011685) OR LIMIT-TO (AF-ID, "Politechnika Rzeszowska" 60032402))                                                                                                    | - 🖯 Export 🖨 Print 🖾 Email                            |
| 25 document results                                        | 54                                                                                                    | elect year range to analyze: 1995 💙 to 2018 💙 Analyze |
| Year 🗸                                                     | Documents by year                                                                                                    |                                                       |
| 2018                                                       | 1 ^ 5                                                                                                    |                                                       |
| 2017                                                       | 0 4                                                                                                    | 8                                                     |
| 2016                                                       | 3                                                                                                    |                                                       |
| 2015                                                       |                                                                                                    |                                                       |
| 2014                                                       |                                                                                                    |                                                       |
| 2013                                                       |                                                                                                    |                                                       |
| 2012                                                       | 2                                                                                                    |                                                       |
| 2011                                                       | 1 1995 1997 1999 2001 2003 2005 2007 2009 2011                                                                                                    | 2013 2015 2017 2019                                   |
| 2010                                                       | 0 Year                                                                                                    |                                                       |
| 2009                                                       | 0 ¥                                                                                                    |                                                       |
| Click on cards below to see additional data.               |                                                                                                    |                                                       |
| Documents per year by sc                                   | source<br>bource by author by author by affiliation by affiliation | e <sup>2</sup> Documents by subject area              |
| 1                                                          |                                                                                                    |                                                       |
| I I I I I I I I I I I I I I I I I I I                      | 4 <sup>3</sup> 4 <sup>3</sup> 4 <sup>3</sup> 0 10 20 10 0 10 20 10 0 5 10 15 20 25 10                                                                                                    |                                                       |
|                                                            |                                                                                                    |                                                       |
| ADOUT SCOPUS                                               | Language Customer Service<br>日本語に切り替える Help                                                                                                    |                                                       |
| Content coverage<br>Sconus blog                            | 初規到箇体中文<br>初規到箇体中文<br>の たまで の して の して の して の して の して の して の して の し                                                                                                    |                                                       |
|                                                            |                                                                                                    | 9 · · · · · · · · · · · · · · · · · · ·               |
|                                                            |                                                                                                    | <sup>소</sup> ^ 탄 <sup>4</sup> 까 26.11.2018 전          |

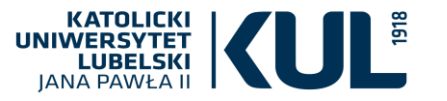

# Można przeprowadzić analizę cytowań danego autora, sprawdzić kto go cytował, wyłączyć autocytowania

| Scopus                                          |                                                                                                |           |       |       |      | Searc | h Sources | Alerts Lis | sts Help∨ | SciVal > Jo | anna Nastalska 🗸                          | $\equiv$                 | î |
|-------------------------------------------------|------------------------------------------------------------------------------------------------|-----------|-------|-------|------|-------|-----------|------------|-----------|-------------|-------------------------------------------|--------------------------|---|
| Citatio                                         | n overview                                                                                     |           |       |       |      |       |           |            |           |             |                                           |                          |   |
| < Back to docum<br>This is an overv<br>25 cited | ent results<br>iew of citations for the documents you've selected.<br>documents + Save to list |           |       |       |      |       |           |            |           | Docu        | -£ Expor<br>ment <i>h</i> -index : 5 View | t 🖨 Print<br>/ h-graph 🔊 |   |
| Date range: 2                                   | 014 💙 to 2018 💙 🗌 Exclude self-citations of all authors 🗌 Exclude citations from books Update  |           |       |       |      |       |           |            |           |             |                                           |                          |   |
| 14                                              |                                                                                                |           |       |       |      |       |           |            |           |             |                                           |                          |   |
|                                                 |                                                                                                |           |       |       |      | ~     |           |            |           |             |                                           |                          |   |
|                                                 |                                                                                                |           |       |       |      |       |           |            |           |             |                                           |                          |   |
| suo                                             |                                                                                                |           |       |       |      |       |           |            |           |             |                                           |                          |   |
| Citati                                          |                                                                                                |           |       |       |      |       |           |            |           |             |                                           |                          |   |
|                                                 |                                                                                                |           |       |       |      |       |           |            |           |             |                                           |                          |   |
|                                                 |                                                                                                |           |       |       |      |       |           |            |           |             |                                           |                          |   |
| 2                                               | 2014 2015                                                                                      | 2016      |       |       |      | 2017  |           |            |           | 2018        |                                           |                          |   |
|                                                 | 2017                                                                                           | Years     |       |       |      | 2017  |           |            |           | 2010        |                                           |                          |   |
|                                                 |                                                                                                |           |       |       |      |       |           |            |           |             |                                           |                          |   |
|                                                 |                                                                                                |           |       |       |      |       |           |            |           | Sort on: D  | ate (newest)                              | $\checkmark$             |   |
| Page (                                          | Remove                                                                                         |           |       |       |      |       |           |            |           |             |                                           |                          |   |
|                                                 | Documents                                                                                      | Citations |       | <2014 | 2014 | 2015  | 2016      | 2017       | 2018      | Subtotal    | >2018                                     | Total                    |   |
|                                                 |                                                                                                |           | Total | 38    | 7    | 10    | 3         | 12         | 5         | 37          | 0                                         | 75                       |   |
| 1                                               | On some results on the stability of Markov operators                                           | 2018      |       |       |      |       |           | 1          |           | 1           |                                           | 1                        |   |
| 2                                               | Applications of uniform asymptotic regularity to fixed point                                   | 2016      |       |       |      |       |           |            | 1         | 1           |                                           | 1                        |   |
| 3                                               | Amenable semigroups of nonexpansive mappings on weakly compa                                   | 2016      |       |       |      |       |           |            | 2         | 2           |                                           | 2                        |   |
| 4                                               | Uniformly lipschitzian group actions on hyperconvex spaces                                     | 2016      |       |       |      |       |           |            |           | 0           |                                           | 0                        |   |
| 5                                               | The fixed point property in direct sums and modulus $R(s,X)$                                   | 2014      |       |       |      | 1     |           | 1          | 1         | 3           |                                           | 3                        |   |
| 6                                               | A common fued point theorem for a commuting family of weak                                     | 2014      |       |       |      |       | 1         | 2          | 1         | 4           |                                           | 4                        |   |
| 7                                               | The minimal displacement and extremal spaces                                                   | 2014      |       |       |      |       |           |            |           | 0           |                                           | 0                        |   |
| 8                                               | Holder continuous retractions and amenable semigroups of uni                                   | 2014      |       |       |      |       |           |            |           | 0           |                                           | 0                        |   |
| 9                                               | On the suzuki nonexpansive-type mappings                                                       | 2013      |       |       | 3    | 2     |           | 4          |           | 9           |                                           | 9                        |   |
| 10                                              | On the structure of fixed-point sets of asymptotically regul                                   | 2012      |       |       | 1    |       | 1         |            |           | 2           |                                           | 2                        |   |
| 11                                              | The super fixed point property for asymptotically nonexpansi                                   | 2012      |       |       | 1    | 2     |           | 1          |           | 4           |                                           | 4                        | ~ |
| م 🕨                                             |                                                                                                |           |       |       |      |       |           |            |           | Ŕ           | 스 [                                       | .11.2018                 | 1 |

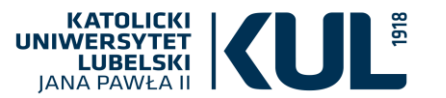

### ... ustalić Indeks Hirscha

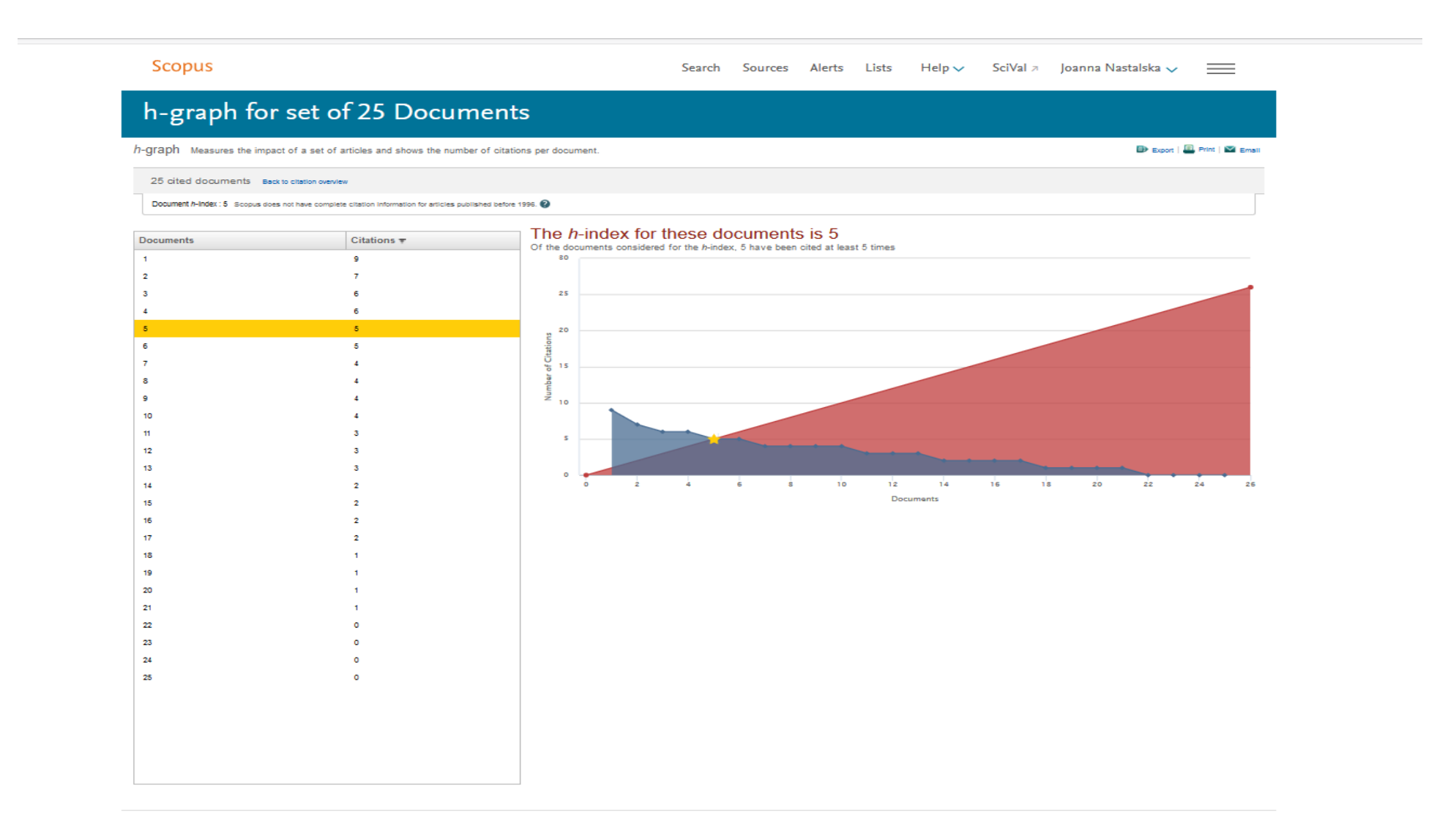

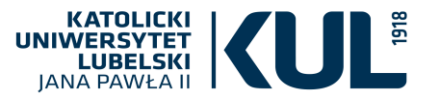

# Zarządzanie bibliografią: cytowania można wyeksportować do preferowanego menedżera bibliografii

| 🔲 Katolicki Uniwersytet Lubelski 🗉 🗙                       | 圆 Katolicki Uniwersytet Lubelski J 🗙 🛛 🔘 K     | UL - Biblioteka Uniwersytecka 🗙 🚾 Scopus - 61 Documents that cit 🗙 🕂                                                                                   |                                                                       |                                                                               | o ×      |
|------------------------------------------------------------|------------------------------------------------|----------------------------------------------------------------------------------------------------|-----------------------------------------------------------------------|-------------------------------------------------------------------------------|----------|
| $\leftrightarrow \rightarrow $ C                           | 🛈 🚨 https://www-1scopus-1com-1                 |                                                                                                    | 2cf9f80f4bb92&sot=mulcite&sdt=mulcite&sl=548&s=REFEID(2-s             | 67% ··· 🛡 🏠                                                                   | IN 🖽 🗉   |
| Scopus                                                     |                                                |                                                                                                    |                                                                       | Help 🗸 🛛 SciVal 🤋 Joanna Nastalska 🗸                                          | =        |
| 61 Document resul                                          | ts that cite selected 25 c                     | locuments                                                                                                    | Tu można                                                              |                                                                               |          |
| < Back                                                     |                                                |                                                                                                    | wyeksportować dane                                                    |                                                                               |          |
| Search within results                                      | ٩                                              | tils Analyze search results                                                                                                    | bibliograficzne                                                       | Date (newest)                                                                 | ~        |
| Refine results                                             |                                                | ■ All ~ Export Download View citation overview View cited by Save to list 😶 🔓                                                                          |                                                                       |                                                                               |          |
| Limit to Exclude                                           |                                                | Document title View references X                                                                                                    |                                                                       | rear Source                                                                   | Cited by |
| Access type  ①                                             | ^                                              | 1 Moduli R(a,X) and M(X) of direct sums of Banach spece     Create bibliography                                                                        |                                                                       | 2018 Journal of Mathematical Analysis and Applications                        | 0        |
| Open Access Other                                          | (16) ><br>(45) >                               | View abstract  View at Publisher Entitled Full Text(opens in a new window) Related documents                                                           |                                                                       | 400(1), pp. 009-018                                                           |          |
| Year                                                       | ^                                              | Common fixed point theorems for semigroup actions of Kannan's type on strictly convex Banach spaces                                                    | Dehici, A.                                                            | 2018 Journal of Fixed Point Theory and Applications                           | 0        |
| 2018                                                       | (5) >                                          |                                                                                                    |                                                                       | 20(3),100                                                                     |          |
| 2017                                                       | (11) >                                         | View abstract  View at Publisher Entitled Full Text(opens in a new window) Related documents                                                           |                                                                       |                                                                               |          |
| 2016                                                       | (3) >                                          | Amenability and nonlinear flows in dual Banach spaces                                                                                                  | Salame, K.                                                            | 2018 Journal of Fixed Point Theory and Applications                           | 0        |
| 2014<br>View more                                          | (4) >                                          | View abstract 🗸 View at Publisher Entitled Full Text(opens in a new window) Related documents                                                          |                                                                       | 20(2),88                                                                      |          |
| Author name                                                | ^                                              | 4 Existence of fixed points for asymptotically nonexpansive type actions of semigroups                                                                 | Saeidi, S., Golkar, F., Forouzanfar, A.M.                             | 2018 Journal of Fixed Point Theory and Applications 20(2),72                  | 0        |
| <ul><li>Wiśnicki, A.</li><li>Betiuk-Pilarska, A.</li></ul> | (15) ><br>(5) >                                | View abstract v View at Publisher Entitled Full Text(opens in a new window) Related documents                                                          |                                                                       |                                                                               |          |
| <ul><li>Berckmoes, B.</li><li>Dhompongsa, S.</li></ul>     | <ul> <li>(4) &gt;</li> <li>(4) &gt;</li> </ul> | S Asymptotically non-expansive actions of strongly amenable semigroups and fixed points                                                                | Aminpour, A., Dianatifar, A., Nasr-Isfahani, R.                       | 2018 Journal of Mathematical Analysis and Applications<br>461(1), pp. 364-377 | 0        |
| Kirk, W.A. Uorens-Fuster, E.                               | <ul> <li>(4) &gt;</li> <li>(4) &gt;</li> </ul> | View abstract $\checkmark$ View at Publisher Entitled Full Text(opens in a new window) Related documents                                               |                                                                       |                                                                               |          |
| Kaewcharoen, A. Kowen, R.                                  | <ul> <li>(3) &gt;</li> <li>(3) &gt;</li> </ul> | 6 Equicontinuous families of Markov operators in view of asymptotic stability   [Families équicontinues d'opérateurs markoviens du po<br>asymptotique] | sint de vue de la stabilité Hille, S.C., Szarek, T., Ziemlańska, M.A. | 2017 Comptes Rendus Mathematique<br>355(12), pp. 1247-1251                    | 1        |
| Van Casteren, J. Voŝko, I.                                 | <ul> <li>(3) &gt;</li> <li>(3) &gt;</li> </ul> | View abstract v View at Publisher Entitled Full Text(opens in a new window) Related documents                                                          |                                                                       |                                                                               |          |
| View less                                                  | View all                                       | 7 An application of approach theory to the relative Hausdorff measure of non-compactness for the Wasserstein metric                                    | Berckmoes, B., Hellemans, T., Sioen, M., Van Casteren, J.             | 2017 Journal of Mathematical Analysis and Applications                        | 1        |
| Subject area Mathematics                                   | (01) >                                         | View abstract v View at Publisher Entitled Full Text(opens in a new window) Related documents                                                          |                                                                       | 44%(2), pp. 1770-1789                                                         |          |
| Document type                                              | <b>^</b>                                       | 8 Remarks on nonexpansive mappings and related asymptotic conditions                                                                                   | Kirk, W.A.                                                            | 2017 Journal of Nonlinear and Convex Analysis<br>18(1), pp. 1-15              | 0        |

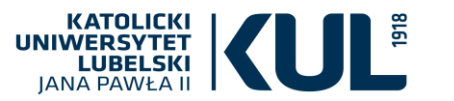

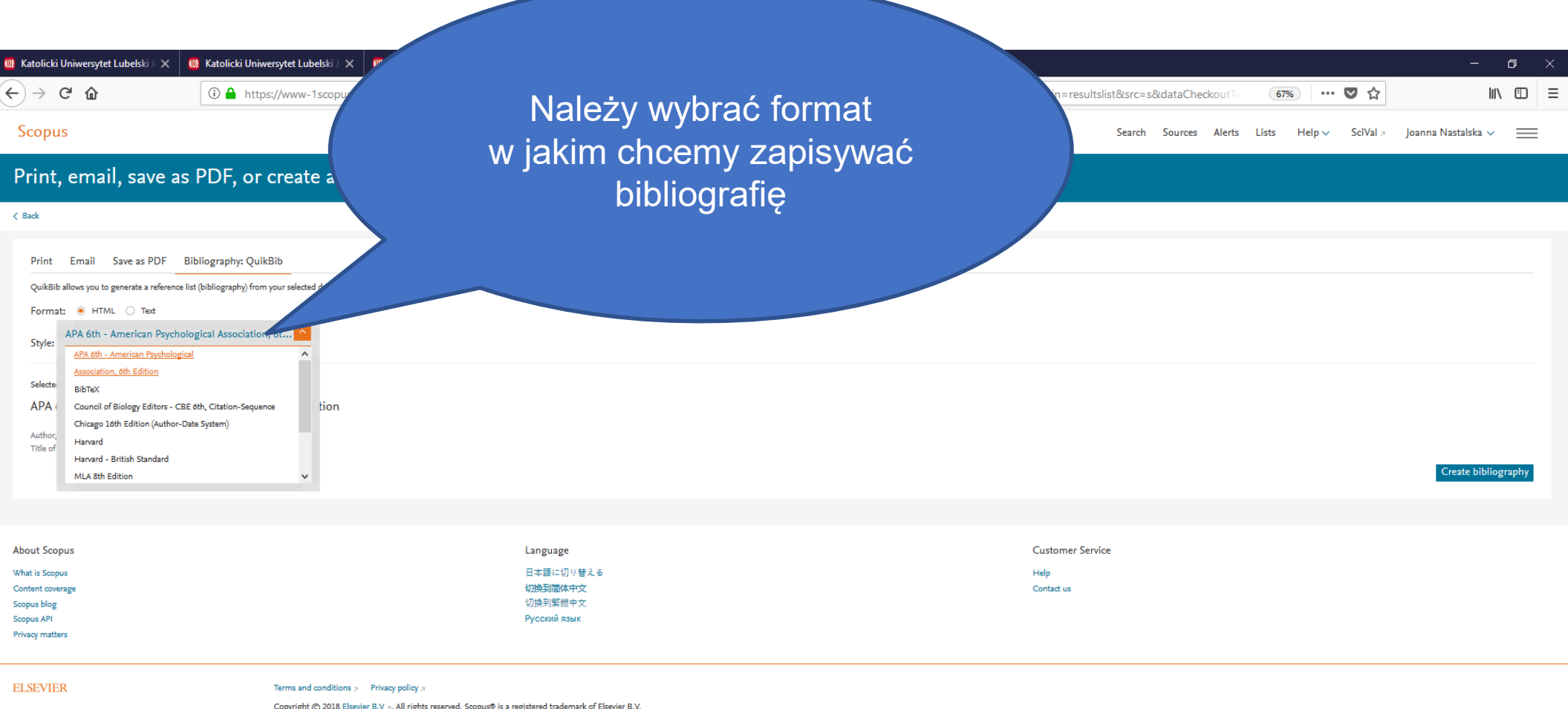

Copyright © 2018 Elsevier B.V. p. All rights reserved. Scopus® is a registered trademark of Elsevier B.V. We use cookies to help provide and enhance our service and tailor content. By continuing, you agree to the use of cookies.

RELX Group"

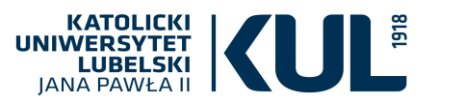

### Zapisana bibliografia

| 🛄 Katolicki Uniwersytet Lubelski 🛛 🗙 🕴                       | 🗓 Katolicki Uniwersytet Lubelski 🛙 🗙 🖏 KUL - Biblioteka Uniwersytecka 🗙 🚾 Output: Print, email, save as PD 🗙 QuikBib 🗙 🕂                                                                                                    | -             | o >            |
|--------------------------------------------------------------|----------------------------------------------------------------------------------------------------|---------------|----------------|
| $\left( \leftrightarrow  ightarrow$ C $\left( \Delta  ight)$ | 🛈 www-1quikbib-1com-100001bx93ab4.buhan.kul.pl/?vendor=SCOPUS&filter=Refworks+Tagged+Format&url=http%3a%2f%2fwww.scopus.com%2frefworks%2fcallback.uri%3fexportType%3dQUIKBIB%26stateKey 🚥 又 🏠                                                    | lii)          |                |
| QuikBib     Status: Bibliograp                               | ny Created in APA 6th - American Psychologic style                                                                                                    | Print Sav     | e <u>E-Ma</u>  |
|                                                              | References                                                                                                    |               |                |
| Aminpour, A., Dianatifar, A., & Nasr-Isf                     | ahani, R. (2018). Asymptotically non-expansive actions of strongly amenable semigroups and fixed points. Journal of Mathematical Analysis and Applications, 461(1), 364-377. doi:10.1016/j.jmaa.2017.12.061                                      |               |                |
| Banaś, J., & Sadarangani, K. (2008). C                       | on some measures of noncompactness in the space of continuous functions. Nonlinear Analysis, Theory, Methods and Applications, 68(2), 377-383. doi:10.1016/j.na.2006.11.003                                                                      |               |                |
| Becerra Guerrero, J., & Rambla-Barrer                        | o, F. (2009). The fixed point property in JB*-triples and preduals of JBW*-triples. Journal of Mathematical Analysis and Applications, 360(1), 254-264. doi:10.1016/j.jmaa.2009.06.006                                                           |               |                |
| Berckmoes, B. (2016). On the hausdo                          | ff measure of noncompactness for the parameterized prokhorov metric. Journal of Inequalities and Applications, 2016(1) doi:10.1186/s13660-016-1151-8                                                                                             |               |                |
| Berckmoes, B., Hellemans, T., Sioen, M                       | , & Van Casteren, J. (2017). An application of approach theory to the relative hausdorff measure of non-compactness for the wasserstein metric. Journal of Mathematical Analysis and Applications, 449(2), 1770-1789. doi:10.1016/j.jmaa.2017.01 | .008          |                |
| Berckmoes, B., Lowen, R., & Van Cast                         | eren, J. (2011). Approach theory meets probability theory. Topology and its Applications, 158(7), 836-852. doi: 10.1016/j.topol.2011.01.004                                                                                                    |               |                |
| Berckmoes, B., Lowen, R., & Van Cast                         | eren, J. (2011). Distances on probability measures and random variables. Journal of Mathematical Analysis and Applications, 374(2), 412-428. doi:10.1016/j.jmaa.2010.09.006                                                                      |               |                |
| Betiuk-Pilarska, A. (2017). N-order un                       | formly noncreasy banach lattices and the suzuki nonexpansive-type mappings. Fixed Point Theory, 18(1), 127-128. doi:10.24193/fpt-ro.2017.1.10                                                                                                    |               |                |
| Betiuk-Pilarska, A. (2015). Weak ortho                       | gonality and suzuki nonexpansive-type mappings. Fixed Point Theory, 16(2), 207-214. Retrieved from www.scopus.com                                                                                                    |               |                |
| Betiuk-Pilarska, A., & Domínguez Bena                        | vides, T. (2015). The fixed point property for some generalized nonexpansive mappings and renormings. Journal of Mathematical Analysis and Applications, 429(2), 800-813. doi:10.1016/j.jmaa.2015.04.043                                         |               |                |
| Betiuk-Pilarska, A., Domínguez Benavi                        | des, T., & Lorenzo Ramírez, P. (2017). Fixed points for suzuki type mappings by means of "ultra"-techniques. Journal of Nonlinear and Convex Analysis, 18(10), 1753-1770. Retrieved from www.scopus.com                                          |               |                |
| Betiuk-Pilarska, A., & Szczepanik, M. (                      | 2017). Moduli RW(a, X) and MW(X) of direct sums of banach spaces. Journal of Nonlinear and Convex Analysis, 18(2), 309-315. Retrieved from www.scopus.com                                                                                        |               |                |
| Borzdyński, S., & Wiśnicki, A. (2016).                       | pplications of uniform asymptotic regularity to fixed point theorems. Journal of Fixed Point Theory and Applications, 18(4), 855-866. doi: 10.1007/s11784-016-0300-5                                                                             |               |                |
| Budzyńska, M., Kuczumow, T., & Micha                         | ska, M. (2014). The common fixed point set of commuting nonexpansive mappings in cartesian products of banach spaces with the opial property. Journal of Nonlinear and Convex Analysis, 15(1), 199-209. Retrieved from www.scopus.com            |               |                |
| Butsan, T., Dhompongsa, S., & Takaha                         | shi, W. (2011). A fixed point theorem for pointwise eventually nonexpansive mappings in nearly uniformly convex banach spaces. Nonlinear Analysis, Theory, Methods and Applications, 74(5), 1694-1701. doi:10.1016/j.na.2010.10.041              |               |                |
| Cheng, L., Cheng, Q., & Zhang, J. (20)                       | 5). On super fixed point property and super weak compactness of convex subsets in banach spaces. Journal of Mathematical Analysis and Applications, 428(2), 1209-1224. doi:10.1016/j.jmaa.2015.03.061                                            |               |                |
| Dehici, A. (2018). Common fixed point                        | theorems for semigroup actions of Kannan's type on strictly convex banach spaces. Journal of Fixed Point Theory and Applications, 20(3) doi: 10.1007/s11784-018-0585-7                                                                           |               |                |
| Dhompongsa, S., & Kaewcharoen, A.                            | 2009). Fixed point theorems for nonexpansive mappings and suzuki-generalized nonexpansive mappings on a banach lattice. Nonlinear Analysis, Theory, Methods and Applications, 71(11), 5344-5353. doi:10.1016/j.na.2009.04.022                    |               |                |
| Dhompongsa, S., Kaewcharoen, A., &                           | Kaewkhao, A. (2005). Fixed point property of direct sums. Nonlinear Analysis, Theory, Methods and Applications, 63(5-7), e2177-e2188. doi:10.1016/j.na.2005.02.020                                                                               |               |                |
| Dhompongsa, S., & Nanan, N. (2011).                          | Fixed point theorems by ways of ultra-asymptotic centers. Abstract and Applied Analysis, 2011 doi:10.1155/2011/826851                                                                                                    |               |                |
| Domínguez-Benavides, T. (2017). Irre                         | gular convex sets with fixed-point property for asymptotically regular mappings in {1. Journal of Nonlinear and Convex Analysis, 18(2), 173-184. Retrieved from www.scopus.com                                                                   |               |                |
| Dowling, P. N., & Saejung, S. (2008). E                      | xtremal structure of the unit ball of direct sums of banach spaces. Nonlinear Analysis, Theory, Methods and Applications, 68(4), 951-955. doi:10.1016/j.na.2006.11.051                                                                           |               |                |
| Espínola, R., Wiśnicki, A., & Wośko, J.                      | 2000). A geometrical characterization of the C(K) and C0(K) spaces. Journal of Approximation Theory, 105(1), 87-101. doi:10.1006/jath.2000.3460                                                                                                  |               |                |
| Espínola, R., Wiśnicki, A., & Wośko, J.                      | 2004). On a unified study of relative chebyshev radii and hausdorff measures of noncompactness. Houston Journal of Mathematics, 30(1), 245-257. Retrieved from www.scopus.com                                                                    |               |                |
| Fetter, H., & Llorens-Fuster, E. (2017).                     | Jaggi nonexpansive mappings revisited. Journal of Nonlinear and Convex Analysis, 18(10), 1771-1779. Retrieved from www.scopus.com                                                                                                    |               |                |
| 🕂 🔎 🛱 🤤 🚍                                                    | 1 ^ h                                                                                                    | ティッ)<br>26.11 | 49<br>.2018  🔁 |

### www.kul.pl

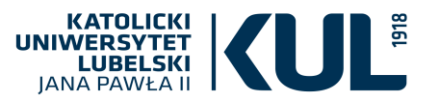

### Jeśli dany autor nie ma publikacji w czasopismach indeksowanych w SCOPUS...

| O De                                                                                     | notywatory.pl                                                                                  | 🗙   圆 Katolicki Uniwersytet Lube 🗙 | 🔟 KUL - Biblioteka Uniwers)           | 🗙 🛛 🔟 KUL - Biblioteka Uniwer | syt × Scopus - Document se | earch 🗙 🛄 Aktualności | ×       | +      |            |          |          |            | Ţ           | _ Ø ×                      |
|------------------------------------------------------------------------------------------|------------------------------------------------------------------------------------------------|------------------------------------|---------------------------------------|-------------------------------|----------------------------|-----------------------|---------|--------|------------|----------|----------|------------|-------------|----------------------------|
| <                                                                                        | ) C 88 🔒                                                                                       | www-1scopus-1com-100001bel1767.    | buhan. <b>kul.pl</b> /search/form.uri |                               |                            |                       |         |        |            |          |          |            |             | $\triangleright \bigcirc $ |
| 🧢 🔽 A                                                                                    | liExpress B. Booking.                                                                          | .com 📕 RTV EURO AGD 🪺 Ceneo        | 🥔 eobuwie 📑 Faceboo                   | 🖒 Pasek zakładek (Chrol       |                            |                       |         |        |            |          |          |            |             |                            |
|                                                                                          | Scopus                                                                                         |                                    |                                       |                               |                            | Search                | Sources | Alerts | Lists H    | Help ✓   | SciVal ∌ | Register > | Login 🗸     | =                          |
| © [                                                                                      | Docume                                                                                         | nt search                          |                                       |                               |                            |                       |         |        |            |          |          |            | Compare     | sources >                  |
| <b>(</b> )<br>()<br>()<br>()<br>()<br>()<br>()<br>()<br>()<br>()<br>()<br>()<br>()<br>() | Documents                                                                                      | Authors Affiliations               | Advanced                              |                               |                            |                       |         |        |            |          |          |            | Search t    | ips 🕐                      |
| $\odot$                                                                                  | Search                                                                                         |                                    |                                       |                               |                            | References            |         |        | × +        |          |          |            |             |                            |
| e                                                                                        | E.g., "Cognitive                                                                               | architectures" AND robots          |                                       |                               |                            |                       |         |        |            |          |          |            |             |                            |
| 0                                                                                        | > Limit                                                                                        |                                    |                                       |                               |                            |                       |         |        | Reset form | Search Q | I        |            |             |                            |
| Ľ                                                                                        |                                                                                                | - (                                |                                       | warto c                       | :ytowań p                  | oszuka                | ć w     |        |            |          |          | <u>ې</u>   | Help improv | e Scopus                   |
| A<br>W<br>C<br>S<br>S<br>P                                                               | bout Scopus<br>that is Scopus<br>content coverage<br>copus blog<br>copus API<br>tivacy matters |                                    | "Re                                   | eferences<br>zał              | ", czyli w<br>ącznikow     | bibliogra<br>ych      | afiach  | า      | r Sei      | rvice    |          |            |             |                            |
|                                                                                          | ISEVIED                                                                                        | Т                                  | and conditions - Drive                | ar policy -                   |                            |                       |         |        |            |          |          |            |             |                            |
| م 🖪                                                                                      | Ħ 🤁 (                                                                                          | 9 🔒 🛅 📔 🚺                          |                                       | <u>©</u>                      |                            |                       |         |        |            |          |          | ਸੰ         | ^           | 11:43<br>16.01.2019        |

## Profil autora w SCOPUS

ERSYTET LUBELSKI

- Autor otrzymuje unikatowy numer, do którego dodawane są kolejne pozycje (jest tworzony automatycznie w momencie kiedy dwie pozycje danego autora są indeksowane w SCOPUS)
- Profil zawiera: imię i nazwisko a także wszystkie aliasy, afiliację (wskazaną w najnowszej indeksowanej pracy), liczbę i listę dokumentów, cytowania i dokumenty cytujące liczbę i listę współautorów, narzędzie do analizy cytowań, wartość Indeksu Hirscha, informację o aktywności naukowej (w latach), a także obszarach nauki, którymi zajmuje się autor

# Profil autora (w celu identyfikacji można wpisać nazwisko, afiliację, ORCID)

| Scopus                                                                                                    |                                                                                                    |                                                                                                    |                         | Search Sources Alerts | Lists Help V SciVal 🤊 | Joanna Nastalska 🗸 📃 |
|----------------------------------------------------------------------------------------------------|----------------------------------------------------------------------------------------------------|----------------------------------------------------------------------------------------------------|-------------------------|-----------------------|-----------------------|----------------------|
| Author search                                                                                                    |                                                                                                    |                                                                                                    |                         |                       |                       | Compare sources >    |
| To determine which author names should<br>identifier uses an algorithm that matches<br>of publication, citations, and co-authors. If<br>than one entry in the results list for the sar<br>in Scopus are shown in search results. Abc | be grouped together under a single identifier number, the Scopus Author<br>author names based on their affiliation, address, subject area, source title, dates<br>Jocuments with insufficient data may not be matched, this can lead to more<br>me author. By default, only details pages matched to more than one document<br>out Scopus Author Identifier |                                                                                                    |                         |                       |                       | x                    |
| Documents Authors Affiliations                                                                                                    | Advanced                                                                                                    |                                                                                                    |                         |                       |                       | Search tips ⑦        |
| Author last name                                                                                                    |                                                                                                    |                                                                                                    | Author first name       |                       |                       |                      |
| a.g. Smith                                                                                                    |                                                                                                    |                                                                                                    | ag jL                   |                       |                       |                      |
| Affiliation                                                                                                    |                                                                                                    |                                                                                                    |                         |                       |                       | Search Q             |
| a.g. University of Toronto                                                                                                    |                                                                                                    |                                                                                                    | Snow exact matches only |                       |                       |                      |
| ORCID                                                                                                    |                                                                                                    |                                                                                                    | Search Q                |                       |                       |                      |
| a.g. 1111-2222-3333-444x                                                                                                    |                                                                                                    |                                                                                                    |                         |                       |                       |                      |
|                                                                                                    |                                                                                                    |                                                                                                    |                         |                       |                       | Help improve Scopus  |
| About Scopus                                                                                                    |                                                                                                    | Language                                                                                                    |                         | Customer Service      |                       |                      |
| What is Scopus                                                                                                    |                                                                                                    | 日本語に切り替える                                                                                                    |                         | Help                  |                       |                      |
| Content coverage                                                                                                    |                                                                                                    | 切换到简体中文                                                                                                    |                         | Contact us            |                       |                      |
| Scopus blog                                                                                                    |                                                                                                    | 切換到繁體中文                                                                                                    |                         |                       |                       |                      |
| Scopus API<br>Privacy matters                                                                                                    |                                                                                                    | Русский язык                                                                                                    |                         |                       |                       |                      |
| ELSEVIER                                                                                                    | Terms and conditions a Privacy policy a                                                                                                    |                                                                                                    |                         |                       |                       |                      |
|                                                                                                    | Copyright © 2018 Elsevier B.V ». All rights reserved. Scopu<br>We use cookies to help provide and enhance our service and                                                                                                    | © is a registered trademark of Elsevier B.V.<br>tailor content. By continuing, you agree to the use of cookies. |                         |                       |                       | € RELX Group"        |

KATOLICKI UNIWERSYTET LUBELSKI JANA PAWŁA II

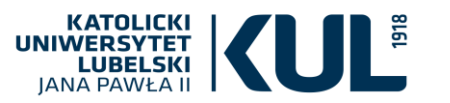

### Dane w profilu autora

| 🔲 Katolicki Uniwersytet Lubelski 🖯 🗙                                 | 闏 Katolicki Uniwersytet Lubelski J. 🗙                      | 🔞 KUL - Biblioteka Uniwersytecka 🗙         | • Scopus - Author details (Wiśnic 🗙 🕂        | -                                        |                  |                   |                           |                     |                         |                    | - 0 ×                                                |
|----------------------------------------------------------------------|------------------------------------------------------------|--------------------------------------------|----------------------------------------------|------------------------------------------|------------------|-------------------|---------------------------|---------------------|-------------------------|--------------------|------------------------------------------------------|
| $\epsilon \rightarrow \times$ @                                      | 🛈 🔒 https://www-1scopus-1                                  | com-100001bx93ab4.buhan. <b>kul.pl</b> /at | uthid/detail.uri?authorld=6602226689         |                                          |                  |                   |                           |                     |                         | … ♥ ☆              | \ □ =                                                |
| Scopus                                                               |                                                            |                                            |                                              | Search                                   | Sources          | Alerts            | Lists                     | Help 🗸              | SciVal ↗                | Joanna Nastalska 🗸 |                                                      |
| Author deta                                                          | ils                                                        |                                            |                                              |                                          |                  |                   |                           |                     |                         | About Scopus Aut   | hor Identifier                                       |
| < Return to search results 1                                         | of 19 Next >                                               | afijacia                                   |                                              |                                          |                  |                   |                           |                     |                         | 습 Prin             | it 🔀 Email                                           |
| Politechnika Rzeszowska, D                                           | zej                                                        | wersje nazwiska                            | a<br>Itach                                   |                                          | View p           | Follow t          | his Author<br>nor matches | <i>h</i> -inde<br>5 | K: ⑦                    | Vie                | ew <i>h</i> -graph                                   |
| Author ID: 6602226689<br>Other name formats:                         | athematics                                                 |                                            |                                              |                                          |                  |                   |                           | Docum<br><b>26</b>  | ents by author          | Analyze aut        | thor output                                          |
| ָרָ Get citati                                                       | Mozna obejrzec<br>wszystkie<br>zarejestrowane<br>dokumenty | ections 🕣 Export p                         | rofile to SciVal                             |                                          |                  |                   |                           | Total ci<br>75 by   | tations<br>61 documents | View citatio       | on overview                                          |
| 26 Documents Cite                                                    | ed by 61 documents 8 c                                     | o-authors Author history                   |                                              |                                          |                  |                   |                           |                     |                         |                    |                                                      |
| View in search results form<br>Export all Save all to li             | at ><br>st Set document ar                                 | oraz kto je                                | e cytuje                                     |                                          |                  |                   |                           |                     | Sort on:                | Date (newest)      |                                                      |
| The data displayed above is comp                                     | piled exclusively from documents inde                      | ed in the Scopus database. To request c    | orrections to any inaccuracies or provide an | y further feedback, please use the Autho | or Feedback Wiza | ard .             |                           |                     |                         |                    |                                                      |
| About Scopus                                                         |                                                            | Lan                                        | guage                                        |                                          |                  | Custom            | er Service                |                     |                         |                    |                                                      |
| What is Scopus<br>Content coverage<br>rzeczytano assets.adobedtm.com |                                                            | 日本切換                                       | ≅語に切り替える<br><b>到简体中文</b>                     |                                          |                  | Help<br>Contact u | s                         |                     |                         |                    |                                                      |
| 🛯 P 🛱 <mark>은</mark> 属                                               |                                                            | 1π.45                                      | · Tul 56 Rm + +                              |                                          |                  |                   |                           |                     |                         | 於 <u> </u>         | <sup>(10:03</sup><br>(10:03)<br>(11:2018) <b>₹</b> 1 |

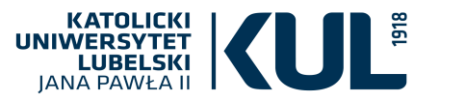

# Można również ocenić konkretną uczelnię pod względem publikacji zamieszczonych w SCOPUS

26.11.2018

| Katolicki Uniwersytet Lubelski J × 👊<br>- ) → C' û                                                 | Katolicki Uniwersytet Lubelski J X       Image: KUL - Bibli         Image: Comparison of the state of the state of the st | teka Uniwersytecka × 🛿 Scopus - Affiliation search × +<br>93ab4.buhan.kul.pl/search/form.uri?display=affiliationLookup&dear                            | r=t&origin=searchauthorlookup&                  | txGid=5832b9 | 78cbeeca6da                  | 7d1c43652 | ad28c3 |          | ♥ ☆                |               |
|----------------------------------------------------------------------------------------------------|----------------------------------------------------------------------------------------------------|----------------------------------------------------------------------------------------------------|-------------------------------------------------|--------------|------------------------------|-----------|--------|----------|--------------------|---------------|
| Scopus                                                                                             |                                                                                                    |                                                                                                    | Search                                          | Sources      | Alerts                       | Lists     | Help 🗸 | SciVal 🤊 | Joanna Nastalska 🗸 | _             |
| Affiliation sea                                                                                    | ırch                                                                                                    |                                                                                                    |                                                 |              |                              |           |        |          | Comp               | are sources 义 |
| Documents Authors                                                                                  | s Affiliations Advanced                                                                                                    |                                                                                                    |                                                 |              |                              |           |        |          | Sear               | ch tips (?)   |
| Affiliation name<br>Katolicki Uniwersyt<br>e.g. University of Toronto<br>Search for documents b    | tet Lubelski Jana Pawla II<br>ay affiliation >                                                                                                    |                                                                                                    |                                                 | ×            | Search                       | Q         |        |          |                    |               |
|                                                                                                    |                                                                                                    |                                                                                                    |                                                 |              |                              |           |        |          | Help imp           | rove Scopus   |
| About Scopus<br>What is Scopus<br>Content coverage<br>Scopus blog<br>Scopus API<br>Privacy matters |                                                                                                    | Language<br>日本語に切り替える<br>切換到简体中文<br>切換到繁體中文<br>Русский язык                                                                                            |                                                 |              | Custom<br>Help<br>Contact u: | er Servic | e      |          |                    |               |
| ELSEVIER                                                                                           | Terms and conditions a Pr<br>Copyright © 2018 Elsevier B<br>We use cookies to help provi                                                                                                    | ivacy policy a<br>V a. All rights reserved. Scopus® is a registered trademark of E<br>le and enhance our service and tailor content. By continuing, yo | lsevier B.V.<br>bu agree to the use of cookies. |              |                              |           |        |          | (                  | RELX Group"   |

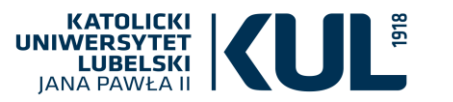

# Publikacje pracowników KUL w SCOPUS

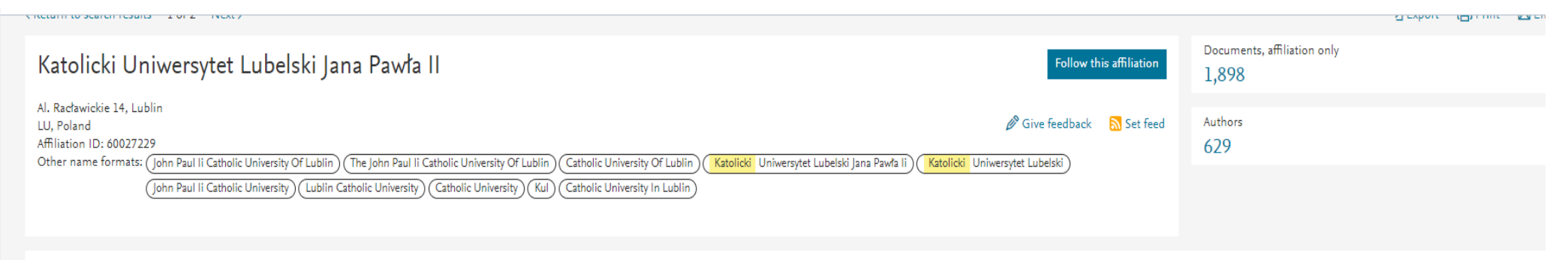

#### Documents by subject area Collaborating affiliations Documents by source

|                                              |     | Sor                                 | t by: | ✓ k | Katolicki U |
|----------------------------------------------|-----|-------------------------------------|-------|-----|-------------|
| Arts and Humanities                          | 470 | Chemical Engineering                |       | 66  |             |
| Social Sciences                              | 315 | Immunology and Microbiology         |       | 58  |             |
| Psychology                                   | 243 | Earth and Planetary Sciences        |       | 51  |             |
| Agricultural and Biological Sciences         | 223 | Neuroscience                        |       | 44  |             |
| Medicine                                     | 216 | Business, Management and Accounting |       | 36  |             |
| Environmental Science                        | 209 | Veterinary                          |       | 29  |             |
| Mathematics                                  | 209 | Decision Sciences                   |       | 22  |             |
| Biochemistry, Genetics and Molecular Biology | 193 | Economics, Econometrics and Finance |       | 18  |             |
| Computer Science                             | 152 | Nursing                             |       | 14  |             |
| Chemistry                                    | 149 | Health Professions                  |       | 12  |             |
| Engineering                                  | 112 | Energy                              |       | 11  |             |
| Physics and Astronomy                        | 106 | Multidisciplinary                   |       | 5   |             |
| Pharmacology, Toxicology and Pharmaceutics   | 86  | Dentistry                           |       | 1   |             |
| Materials Science                            | 74  |                                     |       |     |             |
|                                              |     |                                     |       |     |             |

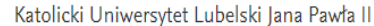

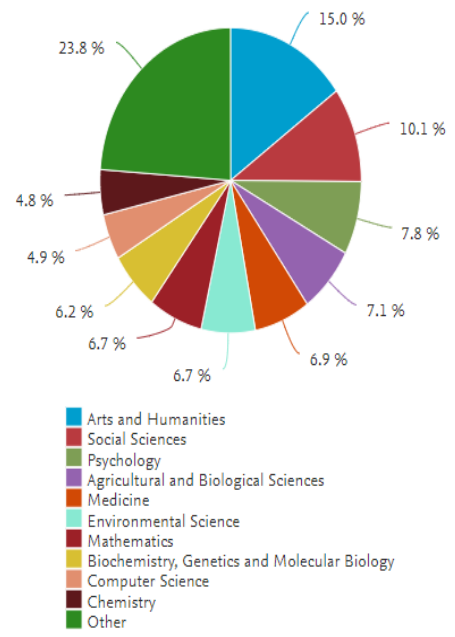

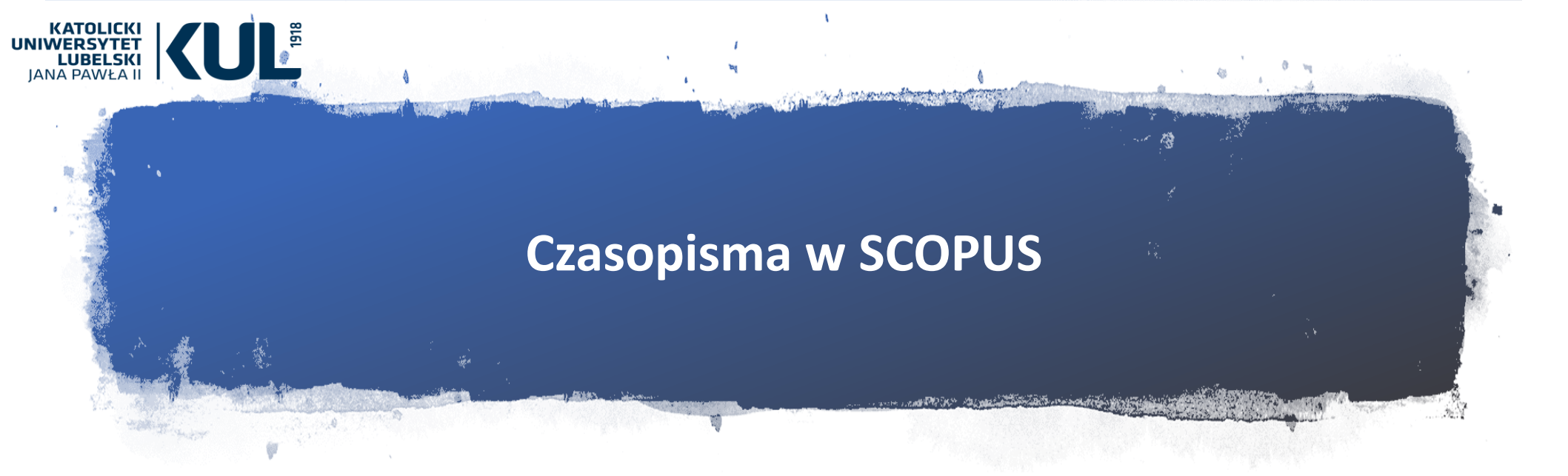

- Baza SCOPUS ma rygorystyczne kryteria doboru źródeł, przestrzegane przez niezależny panel ekspertów oceniający czasopisma i książki przed włączeniem ich do bazy. Jest to zapewne przyczyną uznania SCOPUS za bazę rzetelną i obiektywną, która jest w związku z tym wykorzystywana przy tworzeniu światowych rankingów uczelni.
- W bazie uwzględnione są zatem tylko te czasopisma w których warto publikować.

# Kryteria selekcji czasopism w SCOPUS

KATOLICKI WERSYTET LUBELSKI

www.kul.pl

I etap – czasopisma muszą spełniać następujące kryteria minimalne:

- Peer review (proces recenzowania)
- Abstrakty po angielsku
- Regularne wydawanie
- Bibliografia alfabet łaciński
- Oświadczenie o zasadach etyczności

ll etap (czasopisma są oceniane według 14 ilościowych i jakościowych kryteriów) Pod uwagę brana jest:

- Polityka czasopisma (przekonująca koncepcja, rodzaj peer review, geograficzna dystrybucja redaktorów i autorów)
- Jakość zawartości (wkład naukowy do dyscypliny, jasność abstraktów, utrzymanie jakości publikacji oraz utrzymanie profilu czasopisma, czytelność artykułów naukowych)
- Ranking czasopisma (cytowalność artykułów w bazie
   SCOPUS, cytowalność rady redakcyjnej)
- Regularność wydawania (brak opóźnień)

**Dostępność online** (zawartość online, strona czasopisma w j. angielskim, przejrzystość strony internetowej)

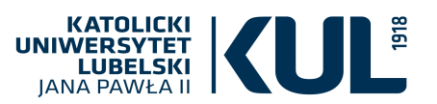

| Scopus Jeśli<br>jak<br>Sourc i<br>Subject area                                        | chcemy zobaczy<br>kie czasopism są<br>ndeksowane w<br>SCOPUS<br>vybieramy pole | yć                                                                                              |                       | Search <u>Sources</u> Ale                           | erts Lists          | Help                   | Register >                | Login V 📃                          |
|---------------------------------------------------------------------------------------|--------------------------------------------------------------------------------|-------------------------------------------------------------------------------------------------|-----------------------|-----------------------------------------------------|---------------------|------------------------|---------------------------|------------------------------------|
| Title<br>Publisher<br>ISSN<br>Use to find a source and<br>one q<br>Filter refine list | Sources                                                                        | quantitative metrics when presen                                                                | ting your research ir | npact. Always use more than                         |                     | Documents 6            | Citations<br>form 3 years | 2018<br>load Scopus Source List () |
| Apply Cla<br>Wybie                                                                    | eramy obszar                                                                   |                                                                                                 |                       |                                                     |                     |                        | View metrics              | for year: 2017                     |
| Displat                                                                               | szukiwania                                                                     |                                                                                                 | CiteScore 🗸           | Highest percentile $\downarrow$                     | Citations<br>2017 ↓ | Documents<br>2014-16 ↓ | % Cited ↓                 | <sup>SNIP</sup> ↓                  |
| □r Mamı<br>— zakr                                                                     | y do wyboru:<br>es tematyczny                                                  |                                                                                                 | 130.47                | 99%<br>1/120<br>Hematology                          | 16 961              | 130                    | 70                        | 88.164                             |
| Citest<br>□ sha — tytur<br>□ 1st qu                                                   | ł czasopisma                                                                   | eports : Morbidity<br>ommendations and<br>Introl Open Access                                    | 63.12                 | 99%<br>1/87<br>Epidemiology                         | 1 010               | 16                     | 100                       | 32.534                             |
| □ 2nd quarti<br>□ 3rd quartile                                                        | wydawcę<br>– ISSN                                                              |                                                                                                 | 51.08                 | 99%<br>1/359<br>General Chemistry                   | 44 389              | 869                    | 97                        | 11.97                              |
| Source type                                                                           | emical Society Revi                                                            | ews                                                                                             | 39.42                 | 99%<br>2/359<br>General Chemistry                   | 42 223              | 1 071                  | 98                        | 7.967                              |
| Book Series     Conference Proceedings     Trade Publications                         | National vital statistics<br>Disease Control and P<br>Health Statistics, Natio | reports : from the Centers for<br>revention, National Center for<br>nal Vital Statistics System | 36.13                 | 98%<br>1/46<br>Life-span and Life-course<br>Studies | 1 120               | 31                     | 100                       | 19.73                              |
| Apply Clear filters                                                                   | Reviews of Modern Ph                                                           | ysics                                                                                           | 34.49                 | 99%<br>1/202<br>General Physics and<br>Astronomy    | 4 242               | 123                    | 94                        | 15.292                             |
|                                                                                       | Materials Science and                                                          | Engineering: R: Reports                                                                         | 31.32                 | 99%                                                 | 1 190               | 38                     | 97                        | 12.162                             |

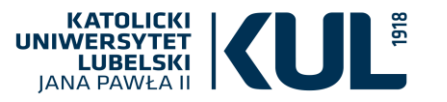

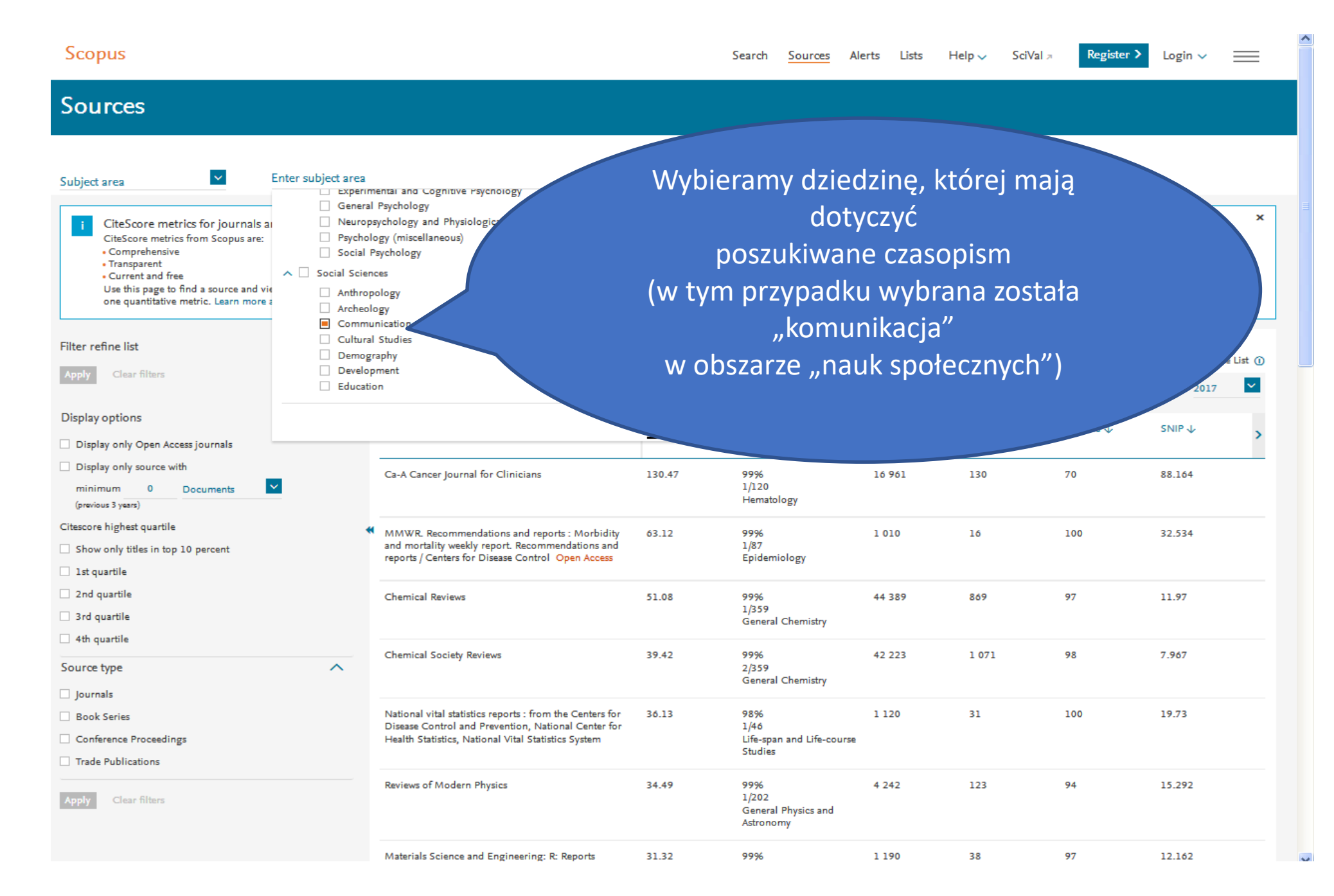

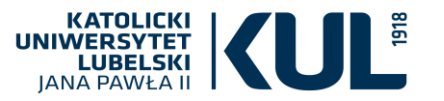

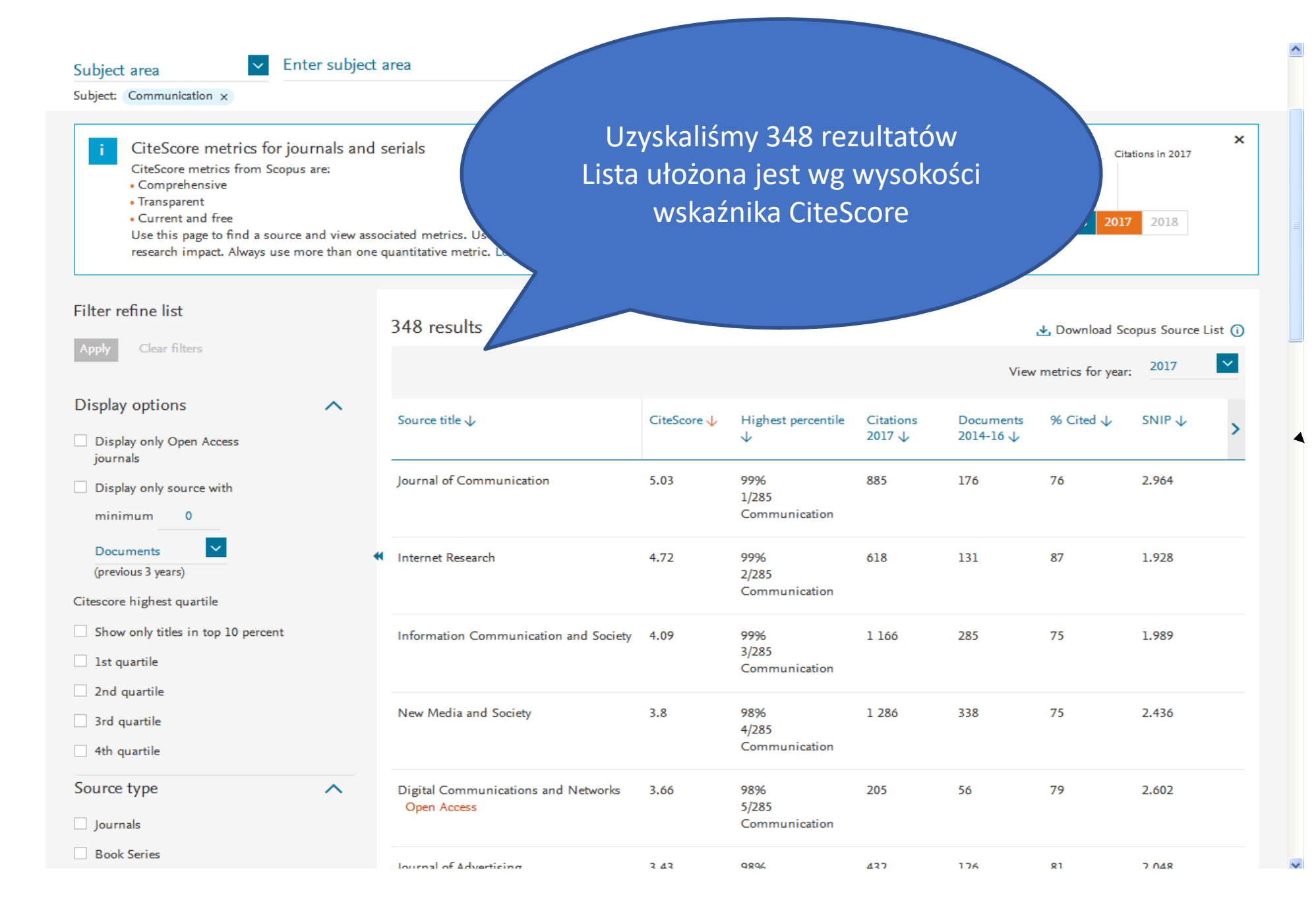

| KATOLICKI<br>NIWERSYTET<br>LUBELSKI<br>JANA PAWŁA II                                                                                                    | 1918                                                                        |                                             |                                          |                              |                     |                        |                                              |                      |          |
|----------------------------------------------------------------------------------------------------|-----------------------------------------------------------------------------|---------------------------------------------|------------------------------------------|------------------------------|---------------------|------------------------|----------------------------------------------|----------------------|----------|
| Scopus                                                                                                    |                                                                             |                                             | Możemy<br>konkretny t                    | też wyszuka<br>ytuł czasopi  | ać<br>isma          |                        | Register                                     | ≻ Login ∨            | ≡        |
| Sources<br>Title 🗸<br>Title: Roczniki Filozoficzne ×                                                                                                    | Enter title<br>Roczniki Filozofic:<br>Roczniki Filozoficz                   | zne<br>ne                                   |                                          | × Find source                | es                  |                        |                                              |                      |          |
| i CiteScore metrics for journa<br>CiteScore metrics from Scopus are<br>• Comprehensive<br>• Transparent<br>• Current and free<br>Use this page to find a source and<br>quantitative metric. <u>Learn more ab</u> | als and serials<br>:<br>view associated metrics. U<br><u>out CiteScore.</u> | se qualitative as well as quantitative metr | ics when presenting your research impact | :. Always use more than one  |                     | Documen<br>2013 2014 2 | Citatie<br>ts from 3 years<br>2015 2016 2017 | ons in 2017<br>2018  | ×        |
| -ilter refine list                                                                                                    |                                                                             | 1 result                                    |                                          |                              |                     |                        | 🛃 Do                                         | wnload Scopus Source | e List 🕕 |
| Apply Clear filters                                                                                                    |                                                                             |                                             |                                          |                              |                     |                        | View metr                                    | ics for year: 2017   | ~        |
| Display options Display only Open Access journals                                                                                                    | ^                                                                           | Source title 🗸                              | CiteScore 🗸                              | Highest percentile $igvee$   | Citations<br>2017 ↓ | Documents<br>2014-16 ↓ | % Cited ↓                                    | SNIP ↓               | >        |
| Display only source with<br>minimum 0 Documents<br>(previous 3 years)                                                                                                    | ×                                                                           | Roczniki Filozoficzne                       | 0.17                                     | 46%<br>258/489<br>Philosophy | 6                   | 36                     | 11                                           | 0.286                |          |
| ïtescore highest quartile                                                                                                    |                                                                             | *                                           |                                          |                              |                     |                        |                                              |                      |          |
| Show only titles in top 10 percent                                                                                                    |                                                                             | ∧ Top of page                               |                                          |                              |                     |                        |                                              |                      |          |
| 1st quartile                                                                                                    |                                                                             |                                             |                                          |                              |                     |                        |                                              |                      |          |
| 2nd quartile                                                                                                    |                                                                             |                                             |                                          |                              |                     |                        |                                              |                      |          |

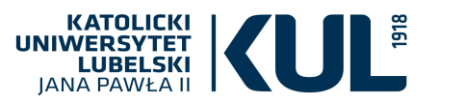

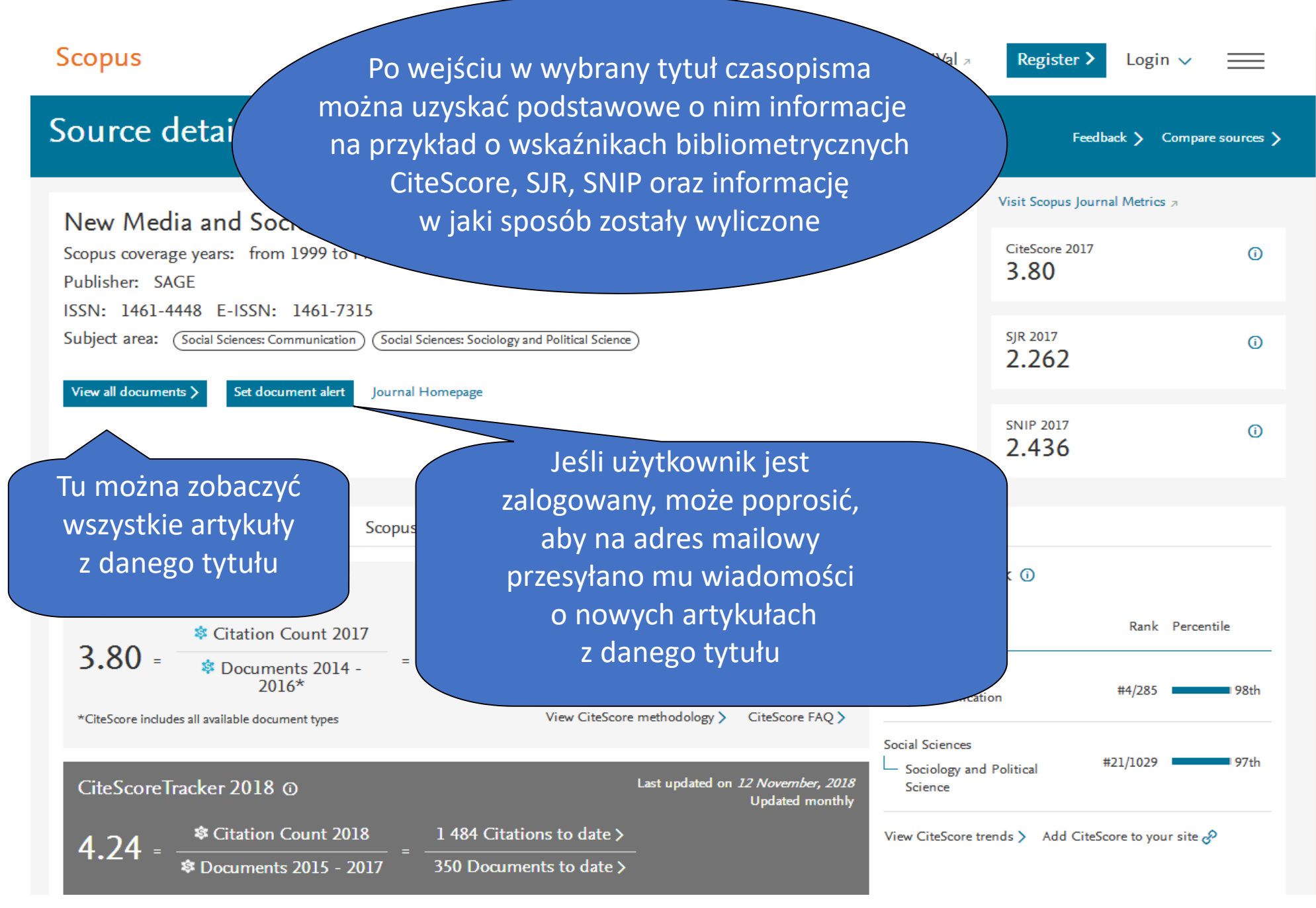

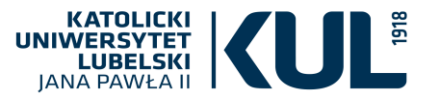

# WSKAŹNIKI BIBLIOMETRYCZNE DOTYCZĄCE CZASOPISM

### CiteScore

jest wskaźnikiem umożliwiającym określenie średniej cytowalności

### SCImago Journal Rank (SJR)

– określenie prestiżu danego czasopisma

### Souce Normalized Impact per Paper SNIP

jest to określenie cytowalności danego czasopisma w odniesieniu do dziedziny
bierze pod uwagę różnice wynikające z odmiennych praktyk wydawniczych w różnych dziedzinach
jest ilorazem średniej liczby cytowań z danego roku, odnoszących się do publikacji z ostatnich trzech lat oraz potencjału cytowalności w danej dziedzinie
daje możliwość porównania czasopism z różnych dziedzin

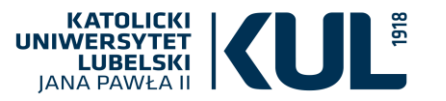

### Lista artykułów danego czasopisma

| Scopus<br>1,430 document resul<br>SOURCE-ID(16306) | ts        |        | Można przeprowadzić<br>analizę<br>uzyskanych rezultatów                                                                  | lp ∨ SciVal a R<br>View secondary doc | legiste<br>cuments | r ➤ Login ↓<br>View 479504 M                         | Iendeley Data |
|----------------------------------------------------|-----------|--------|----------------------------------------------------------------------------------------------------|---------------------------------------|--------------------|------------------------------------------------------|---------------|
| Search within results                              | Q         | 00 Ana | lyze search results                                                                                                    | Show all abstracts Sort on:           | Date (1            | newest)                                              | <b>~</b>      |
| Refine results                                     |           |        | 🗸 Export Download View citation overview View cited by Add to List 🚥 📇 🖂                                                 |                                       |                    |                                                      |               |
| Limit to Exclude                                   |           |        | Document title                                                                                                    | Authors                               | Year               | Source                                               | Cited by      |
| Access type ()                                     | ^         |        | Status update: Gratifications derived from Facebook affordances by older adults                                          | Jung, E.H., Sundar, S.S.              | 2018               | New Media and                                        | 0             |
| Open Access                                        | (84) >    |        |                                                                                                    |                                       |                    | Society<br>20(11), pp.                               |               |
| Other                                              | (1,346) > |        |                                                                                                    |                                       |                    | 4135-4154                                            |               |
| Year                                               | <u> </u>  |        | View abstract 🗸 View at Publisher Entitled Full Text(opens in a new window) Related documents                            |                                       |                    |                                                      |               |
| 2018                                               | (261) >   | □ 2    | Online distant witnessing and live-streaming activism: Emerging differences in the activation of networked               | Martini, M.                           | 2018               | New Media and                                        | 0             |
| 2017                                               | (105) >   |        | publics                                                                                                    |                                       |                    | Society<br>20(11), pp.                               |               |
| 2016                                               | (134) >   |        |                                                                                                    |                                       |                    | 4035-4055                                            |               |
| 2015                                               | (111) >   |        | View abstract 🗸 View at Publisher Entitled Full Text(opens in a new window) Related documents                            |                                       |                    |                                                      |               |
| 2014                                               | (93) >    |        |                                                                                                    |                                       |                    |                                                      |               |
| View more<br>Author name                           | ^         | 3      | The social mediated age of information: Twitter and Instagram as tools for information dissemination in higher education | Arceneaux, P.C., Dinu, L.F.           | 2018               | New Media and<br>Society<br>20(11), pp.<br>4155-4176 | 0             |

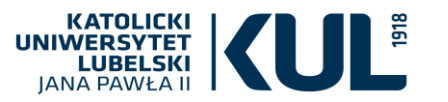

# Analiza publikacji w danym czasopiśmie

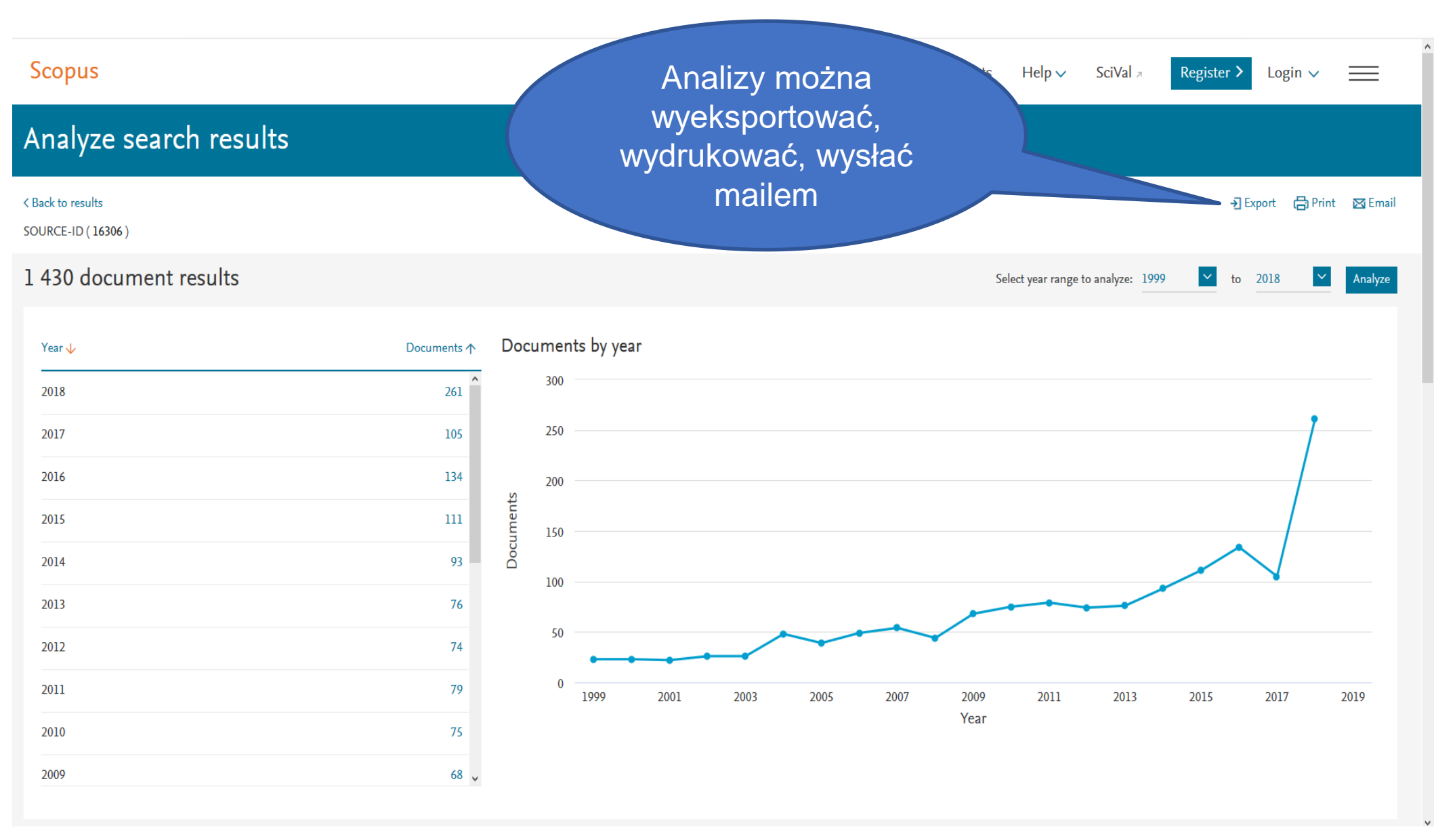

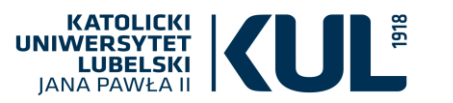

# Analiza publikacji w danym czasopiśmie

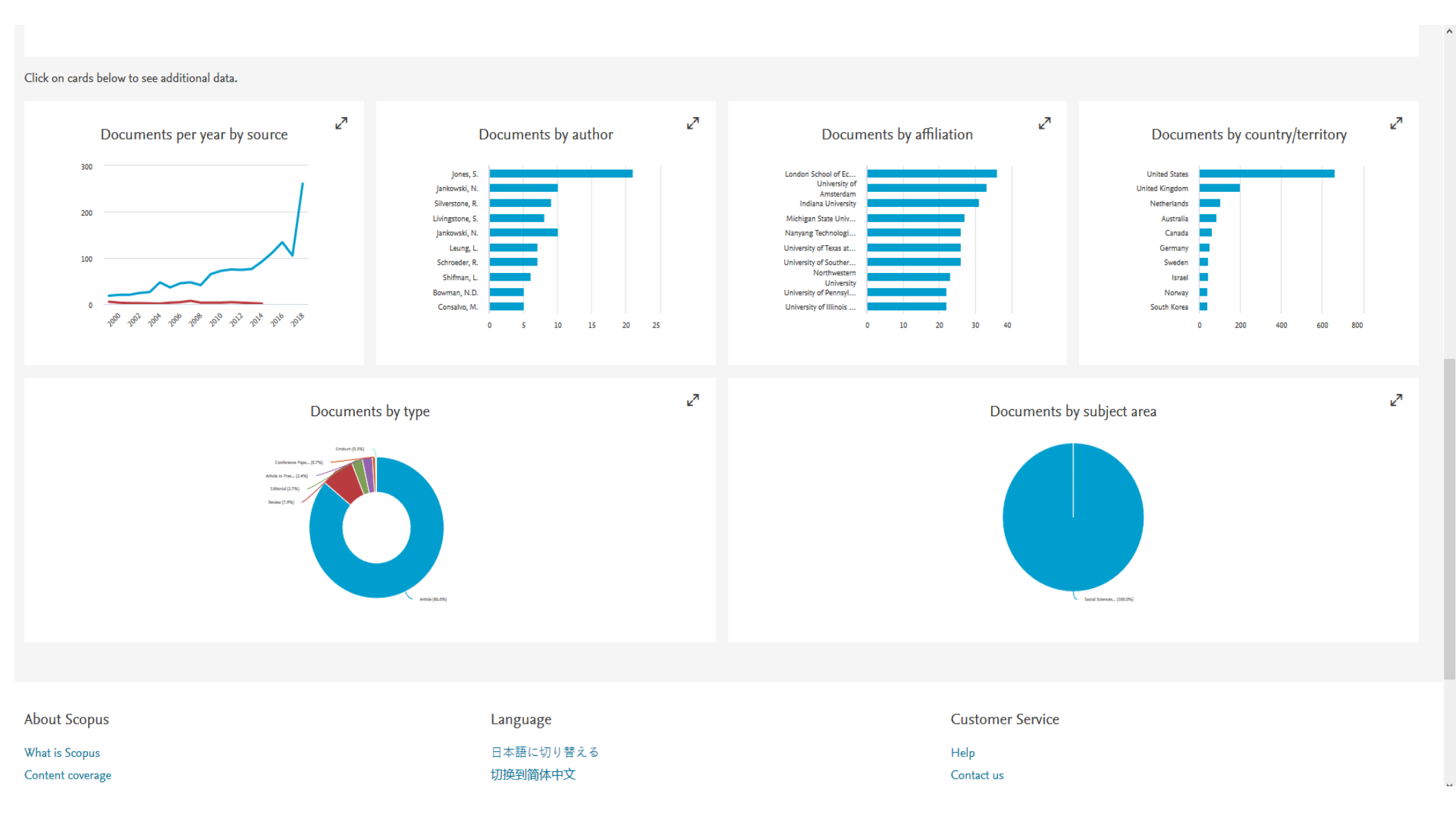

Tu jest możliwość wygenerowania listy czasopism Indeksowanych w SCOPUS w formie pliku excel Możemy to zrobić wyłącznie po zalogowaniu Na swoje konto w SCOPUS

~

39,647 results

Source title ↓

Ca-A Cancer Journal for Clinicians

Control and Prevention, National

Documents from 3 years 2013 2014 2015 2016 2018 netrics when teScore. ▲ Download Scopus Source List (i) 2017 View metrics for year: SNIP ↓ CiteScore 🗸 Highest Citations Documents % Cited 🗸 2017 🗸 2014-16 🗸 percentile 🗸

16 961

130

70

^

>

88.164

32.534

11.97

7.967

19.73

Display only source with

Display only Open Access

minimum 0

Filter refine list

**Display options** 

journals

Documents (previous 3 years)

Citescore highest quartile

Show only titles in top percent

1st quartile

2nd guartile

3rd quartile

4th guartile

Source type

Journals

Book Series

Conference Proceedings

|    |   |                                                                                                    |       | Hematology                           |        |       |     |
|----|---|----------------------------------------------------------------------------------------------------|-------|--------------------------------------|--------|-------|-----|
| 10 | * | MMWR. Recommendations and<br>reports : Morbidity and mortality<br>weekly report. Recommendations<br>and reports / Centers for Disease<br>Control Open Access | 63.12 | 99%<br>1/87<br>Epidemiology          | 1 010  | 16    | 100 |
|    |   | Chemical Reviews                                                                                                    | 51.08 | 99%<br>1/359<br>General<br>Chemistry | 44 389 | 869   | 97  |
| ^  |   | Chemical Society Reviews                                                                                                    | 39.42 | 99%<br>2/359<br>General<br>Chemistry | 42 223 | 1 071 | 98  |
|    |   | National vital statistics reports :<br>from the Centers for Disease                                                                                          | 36.13 | 98%<br>1/46                          | 1 120  | 31    | 100 |

130.47

99%

1/120

Life-span and

CiteScore\_Metrics\_2011-2017\_Download\_25May2018.xlsx (tylko do odczytu) - LibreOffice Calc

<u>Plik Edycja Widok Wstaw Format Arkusz Dane Narzędzia Okno Pomoc</u>

📔 • 🖻 • 📉 • I 📶 🚍 🚳 I 🔏 🖷 I 🌲 ⊈ ( 🖘 • 🗢 • I 📿 ^ଓ I 🎟 • 🖩 • I ψΛ 🔅 🔅 🖓 I 📟 🐠 🔂 I Ω 📼 🕞 🖾 🖽 • 🖾 I 🔛 📟

A3

🔽 🏂 🧏 🔁 28773

| 8                                      | Dokument otwarty w trybie tylko do odczytu.                                                 |               |               |                            |                     |                  |                |            | Edyt   | tuj dokument   | ×        |
|----------------------------------------|---------------------------------------------------------------------------------------------|---------------|---------------|----------------------------|---------------------|------------------|----------------|------------|--------|----------------|----------|
|                                        | AB                                                                                          | С             | D             | E                          | F                   | G                | Н              | I          | J      | К              | ~        |
| 1 0                                    | CiteScore metrics calculated using data from <b>30 April, 2018.</b> SNIP and SJR calculated | l using data  | from 30 Apri  | l, 2018                    |                     |                  |                |            |        |                |          |
| 2                                      | Scopus SourceID Title                                                                       | CiteScore     | Percentile    | Citation<br>Count          | Scholarly<br>Output | Percent<br>Cited | SNIP           | SJR 🔽      | RANK   | Rank<br>Out Of |          |
| 15                                     | 17814 Materials Science and Engineering: R: Reports                                         | 31,32         | 99            | 1190                       | 38                  | 97               | 12,162         | 8,408      | 1      | 554            | Elsev    |
| 16                                     | 17899 Progress in Materials Science                                                         | 30,87         | 99            | 3087                       | 100                 | 99               | 11,742         | 9,148      | 2      | 434            | Elsev    |
| 17                                     | 17500155114 Energy and Environmental Science                                                | 30,87         | 99            | 31983                      | 1036                | 98               | 4,819          | 14,590     | 1      | 97             | RSC      |
| 18                                     | 17500155114 Energy and Environmental Science                                                | 30,87         | 99            | 31983                      | 1036                | 98               | 4,819          | 14,590     | 1      | 140            | RSC      |
| 19                                     | 17500155114 Energy and Environmental Science                                                | 30,87         | 99            | 31983                      | 1036                | 98               | 4,819          | 14,590     | 1      | 57             | RSC      |
| 20                                     | 17500155114 Energy and Environmental Science                                                | 30,87         | 99            | 31983                      | 1036                | 98               | 4,819          | 14,590     | 1      | 101            | RSC      |
| 21                                     | 20651 Annual Review of Immunology                                                           | 29,94         | 99            | 2126                       | 71                  | 100              | 6,665          | 21,681     | 1      | 164            | Annu     |
| 22                                     | 20651 Annual Review of Immunology                                                           | 29,94         | 99            | 2126                       | 71                  | 100              | 6,665          | 21,681     | 1      | 189            | Annu     |
| 23                                     | 24004 Physiological Reviews                                                                 | 29,92         | 99            | 3261                       | 109                 | 93               | 8,547          | 16,184     | 1      | 169            | Amer     |
| 24                                     | 24004 Physiological Reviews                                                                 | 29,92         | 99            | 3261                       | 109                 | 93               | 8,547          | 16,184     | 1      | 367            | Amer     |
| 25                                     | 24004 Physiological Reviews                                                                 | 29,92         | 99            | 3261                       | 109                 | 93               | 8,547          | 16,184     | 1      | . 97           | Amer     |
| 26                                     | 26978 Advances in Physics                                                                   | 27,06         | 99            | 487                        | 18                  | 94               | 8,039          | 11,279     | 1      | 393            | Taylo    |
| 27                                     | 26651 Annual Review of Astronomy and Astrophysics                                           | 26,27         | 99            | 1261                       | 48                  | 94               | 6,632          | 18,046     | 1      | 70             | Annu     |
| 28                                     | 26651 Annual Review of Astronomy and Astrophysics                                           | 26,27         | 99            | 1261                       | 48                  | 94               | 6,632          | 18,046     | 1      | 80             | Annu     |
| 29                                     | 17900156715 IEEE Communications Surveys and Tutorials                                       | 26,26         | 99            | 8612                       | 328                 | 94               | 11,681         | 3,661      | 1      | 644            | EEE      |
| 0 21100812243 Nature Reviews Materials |                                                                                             | 25,79         | 99            | 2631                       | 102                 | 66               | 9,922          | 28,630     | 1      | 217            | Sprin    |
| 31                                     | 1 21100812243 Nature Reviews Materials                                                      |               | 99            | 2631                       | 102                 | 66               | 9,922          | 28,630     | 1      | 77             | Sprin    |
| 32                                     | 2 21100812243 Nature Reviews Materials                                                      |               | 99            | 2631                       | 102                 | 66               | 9,922          | 28,630     | 1      | 109            | Sprin    |
| 33                                     | 3 21100812243 Nature Reviews Materials                                                      |               | 99            | 2631                       | 102                 | 66               | 9,922          | 28,630     | 1      | 255            | Sprin    |
| 34                                     | 21100812243 Nature Reviews Materials                                                        | 25,79         | 96            | 2631                       | 102                 | 66               | 9,922          | 28,630     | 1      | 16             | Sprin    |
| 35                                     | 17854 Nature Materials                                                                      | 25,47         | 99            | 20634                      | 810                 | 83               | 8,977          | 18,263     | 3      | 359            | Sprin    |
| 36                                     | 17854 Nature Materials                                                                      | 25,47         | 99            | 20634                      | 810                 | 83               | 8,977          | 18,263     | 3      | 434            | Sprin    |
| 37                                     | 17854 Nature Materials                                                                      | 25,47         | 99            | 20634                      | 810                 | 83               | 8,977          | 18,263     | 2      | 393            | Sprin    |
| 38                                     | 17854 Nature Materials                                                                      | 25,47         | 99            | 20634                      | 810                 | 83               | 8,977          | 18,263     | 2      | 336            | Sprin    |
| 39                                     | 17854 Nature Materials                                                                      | 25,47         | 99            | 20634                      | 810                 | 83               | 8,977          | 18,263     | 2      | 554            | Sprin    |
| 40                                     | 5200152704 Nature Nanotechnology                                                            | 25,47         | 99            | 18771                      | 737                 | 79               | 8,171          | 20,612     | 1      | 128            | Sprin    |
| 41                                     | 5200152704 Nature Nanotechnology                                                            | 25,47         | 99            | 18771                      | 737                 | 79               | 8,171          | 20,612     | 1      | 160            | Sprin    |
| 42                                     | 2 5200152704 Nature Nanotechnology                                                          |               | 99            | 18771                      | 737                 | 79               | 8,171          | 20,612     | 1      | 199            | Sprin    |
| 43                                     | 3 5200152704 Nature Nanotechnology                                                          |               | 99            | 18771                      | 737                 | 79               | 8,171          | 20,612     | 3      | 434            | Sprin    |
| 14                                     | 4 5200152704 Nature Nanotechnology                                                          |               | 99            | 18771                      | 737                 | 79               | 8,171          | 20,612     | 2      | 393            | Sprin    |
| 45                                     | 5 5200152704 Nature Nanotechnology                                                          |               | 99            | 18771                      | 737                 | 79               | 8,171          | 20,612     | 2      | 644            | Sprin    |
| 46                                     | 21100812579 Nature Energy                                                                   | 25,21         | 99            | 3429                       | 136                 | 79               | 7,025          | 17,765     | 2      | 217            | Sprin    |
|                                        |                                                                                             |               |               |                            |                     |                  |                |            | -      |                |          |
| н ч                                    | About CiteScore 2017 All Sheet1 2016 All 2015 All 2014 All                                  | 2013 All      | 2012 All 2    | 011 All ASJO               | Codes               |                  |                |            |        |                | <u> </u> |
| ×                                      | Znajdź 💽 🏠 Znajdź wszystkie 🗌 Uwzględnij fr                                                 | ormatowanie k | omórki 📃 Uwzg | lędnij <u>w</u> ielkość li | ter 📿               |                  |                |            |        |                |          |
| Arkus                                  | z 2 z 10 znaleziono 50182 z 50182 rekordów PageStyle_201                                    | 7 All         |               |                            |                     | Śred             | nia: 28773; Su | JM : 28773 |        | 0              | +        |
| -                                      | Start 🕘 Strona star 😕 Strona star 😕 Strona star 😔 Strona star.                              | 🛛 🕹 Stro      | ona star      | 🕹 Szukaj   Kat.            | 📄 prezen            | tacje 📄          | Scopus_szk     | 📄 📄 Cite   | eScore | PL 🖮           | ି 🖓      |

\_ 7 🗙

≡\_

 $\odot$ 

100%

Warto korzystać z listy czasopism SCOPUS przy wyborze czasopisma w którym się będzie publikować

- Wszystkie czasopisma z tej listy znajdują się na liście ministerialnej
- Wyszukiwarka czasopism punktowanych:

https://czasopisma.webclass.co

www.kul.pl

KATOLICKI VERSYTET LUBELSKI

# SciVal

www.kul.pl

ATOLICKI ERSYTET LUBELSKI

Platforma zapewnia szybki i łatwy dostęp do informacji o skuteczności badań naukowych 8500 instytucji badawczych w 220 krajach. Z pomocą tego narzędzia możecie Państwo znaleźć odpowiedzi między innymi na następujące pytania:

- jak moje publikacje wyglądają na tle mojej dyscypliny i instytucji?
- jak znaleźć wiodące instytucje i autorów w mojej dyscyplinie?
- jaka współpraca przyniosła mi największą widzialność?
- z którymi instytucjami warto współpracować?
- i wiele więcej!

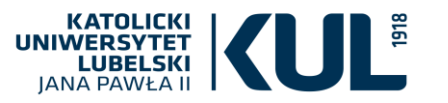

### **KUL w SciVal**

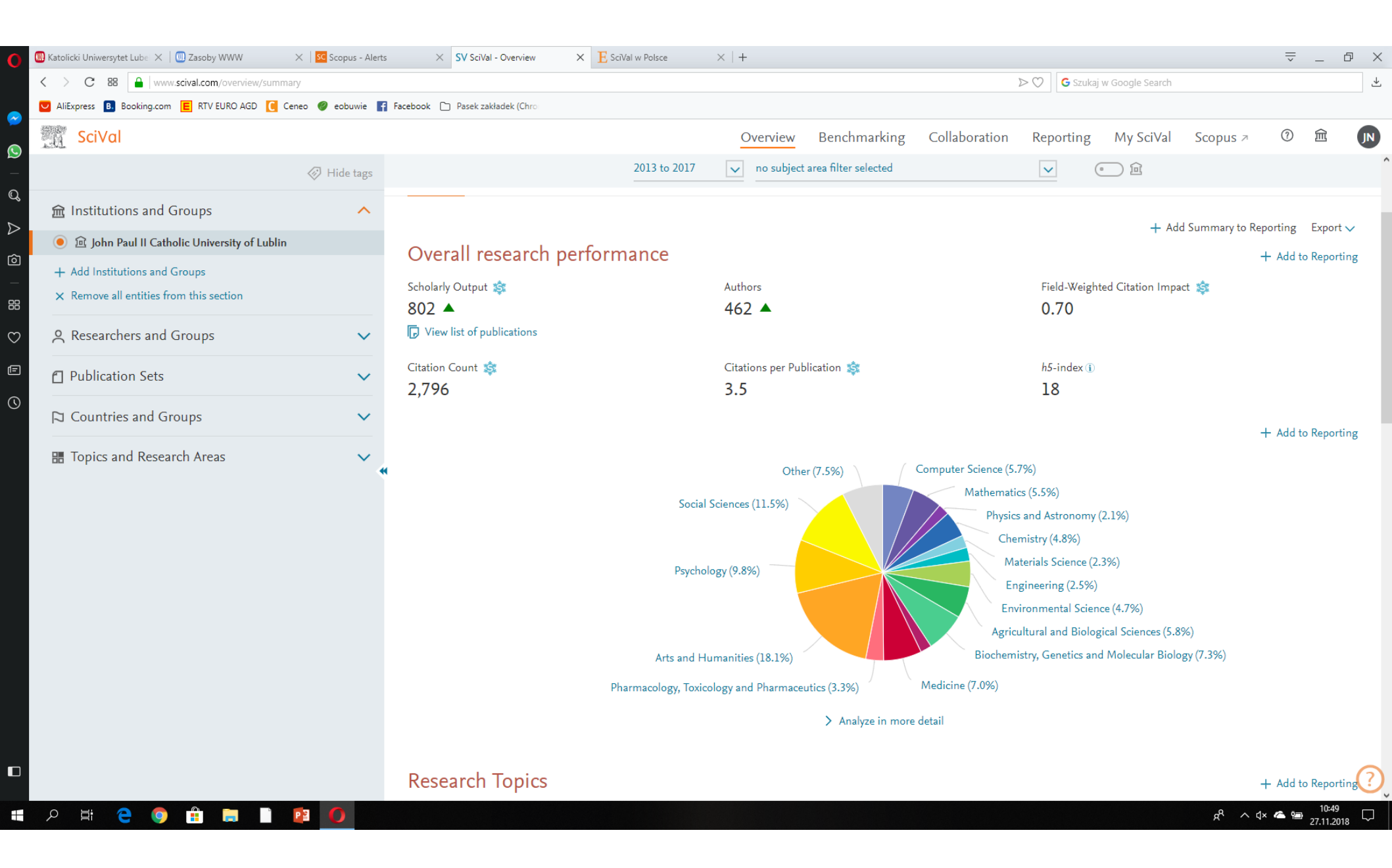

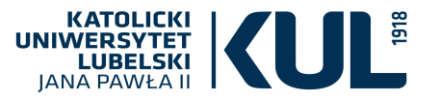

### Oddział Informacji Naukowej BU KUL http://www.bu.kul.pl/oddzial-informacji-naukowej,11935.html

### Zapraszamy do kontaktu

• osobiście w Informatorium

ul. Chopina 27, p. 504 (IV piętro)

- w godzinach 9.00 16.00
- telefonicznie

(81) 445 31 19 lub 42

• e-mailowo:

infnauk@kul.pl

Oferujemy szkolenia z zakresu:

- korzystania z zasobów elektronicznych (m.in. zakupionych przez Uniwersytet baz danych)
- baz i wskaźników bibliometrycznych oraz wyszukiwania cytowań
- czasopism punktowanych i czasopism drapieżnych
- promowania dorobku
- warsztatu bibliograficznego, w tym stylów cytowań APA, MLA